# 【オプション】 電子帳簿メール送信 モジュール

## 統合生産管理システム CiPS FACTORY

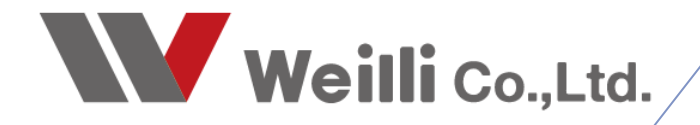

## 1 電子帳簿メール送信モジュールとは

#### 1. 電子帳簿メール送信モジュールとは

毎月の請求書あるいは支払明細書を客先へ一括メール送信します。

紙代、印刷代、封筒、郵送代等を圧倒的にコスト削減ができ、自社と客先への電子帳簿保存法の事務工 数にも手助けできます。

| 🔝 請求締処理 Version 23.11.30   シップ          | スファクトリ株式会社 | ±        |          |                       |      |           |           |           |         |           |           |     |        | - 🗆               |
|-----------------------------------------|------------|----------|----------|-----------------------|------|-----------|-----------|-----------|---------|-----------|-----------|-----|--------|-------------------|
|                                         | 🔒 印刷と出力    | • [      | ∥≣ 選択    | 行の請求書発行 • Σ 入金予       | 定リスト | 🖐 データ更新   | ・   ④ 畳む  | ▶ 開<      |         |           |           |     |        | Ø.                |
| (月) 請求処理(客先向け)                          | 内容(印刷))    | 10       |          | 択行をプリンタで印刷            | 締日   | ※前回请求額    | ※編林余額     | ※当月売上     | ※洁費税    | ※当月売上合計   | ※請求請合計    | 筆行  | 送信渚    | 送信告メールアドレス        |
| <u> </u>                                | → 赤上有 ×    | ~        |          | 択行をPDFで出力             | 31   | 600.930   | 600.930   | 578 004   | 57 800  | 635 804   | 1 236 734 | ON  | A_18/A | info@aisyu.com    |
| 纨理日                                     | → 残高有 ×    | 2        | <b>1</b> | 訳行を電子メール送信            | 31   | 38,500    | 38,500    | -         | -       | -         | 38,500    | 011 |        | mountyacom        |
| AP477                                   | ☆売上有×      | 3        | 00002    | 株式会社 アルテマワークス         | 28   | 259,600   | 259,600   | 553,500   | 55,350  | 608,850   | 868,450   |     |        | info@works.com    |
| 2023 🐳 年 12 🖨 月度                        | 🔶 残高有 ×    | 4        | 00005    | 株式会社 アンチェ             | 20   | 105,600   | 105,600   | -         | -       | -         | 105,600   |     |        | matumoto@anche.ci |
| R4                                      | 会売上有 ×     | 5        | 00003    | 株式会社 アンディーファクトリー      | 31   |           |           | 380,000   | 38,000  | 418,000   | 418,000   | ON  |        |                   |
|                                         | 🔶 残高有 🛛    | 6        | 00054    | エイブ・ワン                | 31   | 308,000   | 308,000   | -         | -       | -         | 308,000   | ON  |        |                   |
| <ul> <li>請求書</li> <li>() 請求書</li> </ul> | 🔶 残高有 ×    | 7        | 00061    | 株式会社 大垣ムラタ            | 20   | 316,800   | 316,800   | -         | -       | -         | 316,800   | ON  |        |                   |
| ○ 売掛(変計)                                | 🚖 売上有 🛛    | 8        | 00050    | 有限会社 カケアシ             | 20   | 99,000    | 99,000    | 43,700    | 4,370   | 48,070    | 147,070   | ON  |        | info@kakeashi.com |
|                                         | 🔶 残高有 🛛    | 9        | 00062    | 株式会社 クニシロ             | 31   | 110,000   | 110,000   | -         | -       | -         | 110,000   | ON  |        |                   |
| 間 取引先指定                                 | 🚖 売上有 ×    | 10       | 00064    | 黒池工業 株式会社             | 31   |           |           | 240,000   | 24,000  | 264,000   | 264,000   | ON  |        |                   |
|                                         | 🚖 売上有 🗙    | 11       | 00104    | 株式会社 スミス工業            | 31   |           |           | 567,000   | 56,700  | 623,700   | 623,700   | ON  |        |                   |
|                                         | ☆売上有×      | 12       | 00040    | 日東工業                  | 31   | 492,800   | 492,800   | 115,200   | 11,520  | 126,720   | 619,520   | ON  |        |                   |
|                                         | ☆売上有×      | 13       | 00045    | 矢部鈑金標工 株式会社           | 20   |           |           | 1,026,400 | 102,640 | 1,129,040 | 1,129,040 | ON  |        |                   |
| □ 締切をしていない取引先のみ表示<br>□ 清費税編集モード         | *          |          |          | <<<< 合計 >>>>          |      | 2,331,230 | 2,331,230 | 3,503,804 | 350,380 | 3,854,184 | 6,185,414 |     |        |                   |
| 」2018元メールアトレス編集モート                      |            |          |          |                       |      |           |           |           |         |           |           |     |        |                   |
| 検索条件クリア                                 |            |          |          |                       |      |           |           |           |         |           |           |     |        |                   |
| [F5] 集計処理実行                             | -          |          |          |                       |      |           |           |           |         |           |           |     |        |                   |
|                                         | -          |          |          |                       |      |           |           |           |         |           |           |     |        |                   |
|                                         | _          |          |          |                       |      |           |           |           |         |           |           |     |        |                   |
|                                         |            |          |          |                       |      |           |           |           |         |           |           |     |        |                   |
|                                         |            |          |          |                       |      |           |           |           |         |           |           |     |        |                   |
|                                         |            |          |          |                       |      |           |           |           |         |           |           |     |        |                   |
|                                         | _          |          |          |                       |      |           |           |           |         |           |           |     |        |                   |
|                                         | ※ タイトル行をマ  | ,<br>סגר | クリックオ    | ・<br>こと並び替えができます。(*の行 | は単価  | 未確定があります) |           |           |         |           |           |     |        |                   |

PDFファイルが自動で添付されます。

| 2023年12月31日締めの請求書送付のご案内                                                                                                    | シップスファクトリ株式会社 ~                                     |
|----------------------------------------------------------------------------------------------------|-----------------------------------------------------|
| シップス株式会社 経理部 <info@weilli.com><br/>宛先: @ウィリー(株)<br/>Cc: ©info@weilli.com</info@weilli.com>                                                                                                    | ② □ ○ □  ② □  ○ □  ○ □  ○ □  ○ 2023/12/05 (火) 11:50 |
| □ 請求書 2023-12-31.pdf<br>26 KB                                                                                                    | ~                                                   |
| 株式会社 藍祥 様                                                                                                    |                                                     |
| 平素は格別のご厚情を賜り、厚く御礼を                                                                                                    | 申し上げます。                                             |
| 2023年12月31日締めの請求書を添付し                                                                                                    | ァイルにて送付申し上げますので、何卒ご査収ください。                          |
| お手元に届きましたら、内容をご確認の上<br>上記について、ご不明な点がございましたら<br>どうぞ、よろしくお願い申し上げます。                                                                                                    | 、期日までにお支払い頂きますよう、宜しくお願いいたします。<br>、弊社経理まで、お問い合わせ下さい。 |
| ====================================                                                                                                    |                                                     |
| ら 返信 この 全員に返信 ご み 転送 ごうしょう あいましょう しょうしょう しょうしょう しょうしょう しょうしょう しゅうしょう しゅうしょう しゅうしょう しゅうしょう しゅうしょう しゅうしょう しゅうしょう しゅうしょう しゅうしょう しゅうしゅう しゅうしゅう しゅうしゅう しゅうしゅう しゅうしゅう しゅうしゅう しゅうしゅう しゅうしゅう しゅうしゅう しゅうしゅう しゅうしゅう しゅうしゅう しゅうしゅう しゅうしゅう しゅうしゅう しゅうしゅう しゅうしゅう しゅうしゅう しゅうしゅう しゅうしゅう しゅうしゅう しゅうしゅう しゅうしゅう しゅうしゅう しゅうしゅう しゅうしゅう しゅうしゅう しゅうしゅう しゅうしゅう しゅうしゅう しゅうしゅう しゅう |                                                     |

客先に送られるメールの文面はテンプレートで変更可能です。(P5参照)

日々の納品書あるいは注文書をご担当の方へメール送信します。

手渡しやFAXなどの印刷や送付作業を削減できます。

| ※ 発注先          | 00020                   | 株式会社 稲葉塗装 御中          |                                                             | 注文書 😭         | □印刷済み       |      | 注文書NO    |        | 24-3       | _ □ 登録後は第 |  |  |
|----------------|-------------------------|-----------------------|-------------------------------------------------------------|---------------|-------------|------|----------|--------|------------|-----------|--|--|
|                |                         |                       |                                                             | ※ 発注日         | 2024/04/15  | ~    | 最終更新者    | 0001山田 | 日太郎        | ς.Bβ      |  |  |
|                | 使用通貨                    | 0081 Japan / Yen (81) |                                                             | ※ 担当者         | 0001山田 太    | RB   |          |        | ~          |           |  |  |
|                | 使用言語                    | Japan                 | 締日 20                                                       | 12職/部着石<br>夕前 | 1、表現10年12   |      |          |        | 口注音量       | (         |  |  |
| 注              | 文書フォーム                  | 001 Purchase Japan @1 |                                                             | 一日町<br>古井永佳   |             |      |          |        |            | に並留をいうのの  |  |  |
| ご担当者           | #                       |                       |                                                             | スルネロ          |             |      |          |        | <u> </u>   |           |  |  |
|                |                         |                       |                                                             | 91367152791   |             |      |          |        |            |           |  |  |
| 納入先            | *                       |                       | 🖳 出力タイプ                                                     |               | ×           |      |          |        |            |           |  |  |
|                |                         |                       |                                                             | 1             | 🚮 [F12] 閉じる |      | 税抜       | き自社通貨  |            |           |  |  |
| 内入先担当者         | #                       |                       |                                                             |               |             | -括   |          |        | 算出レート      | -         |  |  |
|                |                         |                       | ○ 印刷 • メール送信                                                |               |             | - 1  | щ        | 合計金額   | JPY        |           |  |  |
| ian aire i 🕞 t | #安眠供 - 1                | 🏨 始売なくゴ (0) 発注展用      | 送信先                                                         |               |             |      | 4 #5 - 1 |        |            |           |  |  |
|                | 9 <del>9</del> 7010 • 1 | (1) 光江秋峰              | 0000 電子帳簿送信先 < info@inaba                                   | com >         | ~           |      | H-m2 = 1 |        |            |           |  |  |
| Ⅲ 発注 製造番号      |                         | 品畫                    | 0000 审子情绪学生 元 < into@inaba.<br>0001 稲葉 太郎 < tarou@inaba.com | com >         |             | #    | 価        | 金額     | 納期         |           |  |  |
|                | 税                       | 品名                    |                                                             |               |             | ール約其 | 月 会計仕記   | R      | 入荷日/検4     | хB        |  |  |
| 1              | 4                       | A4641323              |                                                             |               |             |      |          |        | 2024/04/15 | -         |  |  |
| ·)             | 10                      |                       |                                                             |               |             |      | 010 買掛(外 | 注費) 🗸  | 2024/04/15 |           |  |  |
|                |                         |                       |                                                             |               |             |      |          |        |            |           |  |  |
|                |                         |                       |                                                             | (1) 唯定単位      | ळ 🗸 १इ.म४२  | 랍    |          | ~      | 2024/04/15 | 🕗 😭 🗋 模拟  |  |  |

PDFファイルが自動で添付されます。

1

| 2 0 2 | 2 4 年 4 月 1 5 日の納品書送付のご案内 / シップスファクトリ株式会社                                            | / |
|-------|--------------------------------------------------------------------------------------|---|
| •     | シップス株式会社 経理部 <info@weilli.com><br/>宛先: ⊙<br/>Cc: ● info@weilli.com</info@weilli.com> | 3 |
|       |                                                                                      |   |
|       | 株式会社 藍祥<br>代表取締役<br>相宗 智樹 様                                                          |   |
|       | 平素は格別のご厚情を賜り、厚く御礼を申し上げます。                                                            |   |
|       | 2024年4月15日の納品書を添付ファイルにて送付申し上げますので、何卒ご査収ください。                                         |   |
|       | 上記について、ご不明な点がございましたら、弊社経理まで、お問い合わせ下さい。<br>どうぞ、よろしくお願い申し上げます。                         |   |
|       |                                                                                      |   |
|       | √ 返信   ◆ 全員に返信   → 転送                                                                |   |

客先に送られるメールの文面はテンプレートで変更可能です。(P5参照)

## 2 請求書・支払明細書メール送信の流れ

#### 1. メール送信設定

1-1. モジュールをご購入いただきますと、基本システム設定の上部に「メール送信設定」が追加されます。

|                                                                                                    | 情報 サーバー設定 詳細設定 取   |                                          |                             |                                             |
|----------------------------------------------------------------------------------------------------|--------------------|------------------------------------------|-----------------------------|---------------------------------------------|
|                                                                                                    | 会社基本情報<br>(言語編集    |                                          | ーシステム基本カルチャー<br>システム基本カルチャー | Japan                                       |
| 会社会       シップスファクビ/時式会社         第6番号       マ         11月11       敏急人気増工三本ネ・1-16-2         11月11       敏急人気増工三本ネ・1-16-2         11月11       敏急人気増工三本ネ・1-16-2         11月11       敏急人気増工三本ネ・1-16-2         11月11       敏急人気増工三本ネ・1-16-2         11月11       敏急人気増工三本ネ・1-16-2         11月11       小川         11月11       砂油         11月11       小川         11月11       小川         11月11       小川         11月11       小川         11月11       小川         11月11       小川          11月11       小川         11月11       小川         11月111       小川         11月111       小川                                                                                                    | 編集する言語<br>キャッチフレーズ | Japan > 米 言語単位で名判と送り状を設定できます             | D:#CiPS#(B) Cip             | 設定フォルダ<br>S Factory Demo_Base¥Print_Culture |
| 郵便書号         〒 505-3333         通貨公         通貨公         通貨公         通貨公         通貨公         通貨公         第           (1月11)         ● 株島県大垣市三本木 9-16-2         通貨公         通貨公         (21)         通貨公         (21)         (21)         (21)         (21)         (21)         (21)         (21)         (21)         (21)         (21)         (21)         (21)         (21)         (21)         (21)         (21)         (21)         (21)         (21)         (21)         (21)         (21)         (21)         (21)         (21)         (21)         (21)         (21)         (21)         (21)         (21)         (21)         (21)         (21)         (21)         (21)         (21)         (21)         (21)         (21)         (21)         (21)         (21)         (21)         (21)         (21)         (21)         (21)         (21)         (21)         (21)         (21)         (21)         (21)         (21)         (21)         (21)         (21)         (21)         (21)         (21)         (21)         (21)         (21)         (21)         (21)         (21)         (21)         (21)         (21)         (21)         (21)         (21)         (21)         (21)         (21)                                                                                                    | 会社名                | シップスファクトリ株式会社                            | システム基本通貨                    |                                             |
| (注例1)       (岐阜県大垣市三本木 2-16-2)         (注例2)       (胡松長元前)         (注例2)       (胡松長元前)         電話番号(*)       FE)         (1)       (1)         電話番号(*)       FE)         (1)       (1)         (1)       (1)         (1)       (1)         (1)       (1)         (1)       (1)         (1)       (1)         (1)       (1)         (1)       (1)         (1)       (1)         (1)       (1)         (1)       (1)         (1)       (1)         (1)       (1)         (1)       (1)         (1)       (1)         (1)       (1)         (1)       (1)         (1)       (1)         (1)       (1)         (1)       (1)         (1)       (1)         (1)       (1)         (1)       (1)         (1)       (1)         (1)       (1)         (1)       (1)         (1)       (1)         (1)       (1)         (1)       (1)                                                                                                    | 郵便番号               | 〒 503-3333                               | 通貨名称 0081                   | Japan / Yen (81)                            |
| 住所2                                                                                                    | 住所1                | 岐阜県大垣市三本木 3-16-2                         | 通貨記号                        | JPY A TTA                                   |
| 電話書号(*)         TEL 0504-77-0616         」社員名広英語を使用         「個名表示後 円」           ファクン得号(*)         TEL 0504-77-0617         課行口屋に英語を使用         「個名表示後 円」           ホームページアドレス(*)         URL http://mmwelli.pu         「細田田田田田田田田田田田田田田田田田田田田田田田田田田田田田田田田田田田田                                                                                                    | 住所2                |                                          | 価格表示前                       |                                             |
| ファックス書号(*)       FAX (6584-77-6617)       ① 供行口電に実話を使用         ホームページアドルス(*)       UIL:       [http://www.wolli.p         E-mail/Pib/A(*)       E-mail (ridownellicon)         相手先会社名(感文字)       ·····(協文字)       (#         如日本会社名(感文字)       ······(協文字)       (#         小川水(*)       ·········(協文字)       (#         カルメー(保存)       (#       (*)         フリッーブロ(*)       (*)       (*)         D (*)       ······(協文字)       (#         カリーブロ(*)       (*)       (*)         D (*)       ····································                                                                                                    | 電話番号 (*)           | TEL 0584-77-0616 日 社員名に英語を使用             | 価格表示後                       | <b>H</b>                                    |
| ホームページアドルス(*)       URL http://www.weilli.p.         E-mail/FiLA(*)       E-mail/filo@weillicom         相手先会社名(個文字)       ************************************                                                                                                    | ファックス番号 (*)        | FAX. 0584-77-0617 目 銀行口座に英語を使用           | 単価フォーマット                    | ###,###,###,##0.##                          |
| E-mail // FLQ (%)       E-mail // indowellicom       名名格 // iggt(2)         相手先会社名 (現文字)       ···· ((注文字) // itm       // ifme         男性合約 (現文字)       ···· ((注文字) // itm       // ifme         タ性名約 (現文字)       ···· ((注文字) // itm       // ifme         ○ // ··· // ifme       // ifme       // ifme         ○ // ··· // ifme       // ifme       // ifme         ○ // ··· // ifme       // ifme       // ifme         ○ // ··· // ifme       // ifme       // ifme         ○ // ··· // ifme       // ifme       // ifme         ○ // ··· // ifme       // ifme       // ifme         ○ // ··· // ifme       // ifme       // ifme         ○ // ··· // ifme       // ifme       // ifme         ○ // ··· // ifme       // ifme       // ifme         ○ // ··· // ifme       // ifme       // ifme         ○ // ··· // ifme       // ifme       // ifme         ○ // // ifme       // ifme       // ifme         ○ // ifme       // ifme       // ifme         ○ // ifme       // ifme       // ifme         ○ // ifme       // ifme       // ifme         ○ // ifme       // ifme       // ifme         ○ // ifme       // ifme       // ifme                                                                                                    | ホームページアドレス (*)     | URL: http://www.weilli.jp                | 金額フォーマット                    | ###,###,##0                                 |
| 相手先会社名(確文字)     第十一携帯添付文字 携帯     現年     現年       男性名前(確文字)     ((((な字)))     ((((((((((((((((((((((((((((((((((((                                                                                                    | E-mailアドレス (*)     | E-mail: info@weillicom                   | 税名称                         | 清費税                                         |
| 男性名前 (陽文字)<br>女性名前 (陽文字)                                                                                                    | 相手先会社名 (頭文字)       | ····(後文字) 御中 携帯添付文字 携帯                   | 税率                          | 10 % 🗌 伝票入力で税をロックする                         |
| 女性名前 (機文平)(後文平) 種 カルチャー保存 消費税の総数処理 (3) 切捨 マ     ① ガループ(際)デールを使用しない     □ 取引先目当者がある場合。会社名の政府を付けない     (*) = この項目は基本の設定です。社員マスタのグループが優先されます。     アが皆月 1 会社律用 3     日本 1 会社律用 3     ロック 1 小田 2 日本 1 会社律用 3                                                                                                    | 男性名前 (頭文字)         | (後文字) 様                                  | 単価/金額の端数処理                  | (1)四捨五入 ~                                   |
| 「グルーブ(部)デー少を使用しない             「取りにた当者がある場合、会社名の軟件を付けない             「取りにた当者がある場合、会社名の軟件を付けない             ・> この項目は基本の設定です。と負マスシのグルーブが優先されます。             メニュータイトル画像                 Yhing (大山三省)                 Yhing (大山三省)                Yhing (大山三省)                 ア防に 月 は多た みの設定です。と負くマスシのグループが優先されます。               メニュータイトル画像                 アはずの (大山三) たいざい マコー 会社は (マコー しまた)               ダブ グリジナルを使用                 「グレーブ (小山一像)               ダブ グリジナルを使用                                                                                                    | 女性名前 (頭文宇)         | (後文字) 様 カルチャー保存                          | 消費税の摧数処理                    | (3) 切捨 ~                                    |
|                                                                                                    |                    |                                          | 数量フォーマット                    | #########0.## ~                             |
| (*) = この項目は基本の設定です。社員マスタのグループが優先されます。     メニュータイトル画像       期首月 1     会計録日 81       ローパンチェーク・ケトル画像     ジョリンテルを使用                                                                                                    |                    | □ 取引先担当者がある場合、会社名の敬称を付けない                | キャッシュ金額フォーマット               | ###,###,###0 ~                              |
|                                                                                                    |                    | (*) = この項目は基本の設定です。社員マスタのグループが優先されます。    | メニュータイトル画像                  |                                             |
| ○ (水重安) イヤックユノロー 云前 クヘノ ひをに用 9 0                                                                                                    | 期首月                | 1 会計線日 31<br>☑ (※重要) キャッシュフロー会計システムを使用する | ☑ オリジナルを使用                  | <b>LIPS</b> FACTORY                         |
| ✓ (※重要)出退動システムを使用する 給与線日 31 ※サイズは 221 × 34 ピクセルで覚祥してだださい                                                                                                    |                    | ☑ (※重要) 出退動システムを使用する 給与締日 31             | W 15+8+07+                  | ※サイズは 221 × 34 ピクセルで保存してください                |
| □ 管理者パスワード設定 ※チェックが無い場合は月日(????)の数字 ※パックスはして差号を「下ここにはこう/これが美い場合は月日(????)の数字 (DES EFFLIC) (DES EFFLIC) (DES EFFLI |                    | □ 管理者パスワード設定 ※チェックが無い場合は月日(????)の数字      | ※ハウルは日じた<br>CIPS エデルタ       | Cine Eastery DEMO R                         |
| ※ パスワードは大事に保管してください 。 ジードルラービットの「ロードが毎回入力になります。 * ギデルネル まや付ける アレット・ロードが毎回入力になります。                                                                                                    |                    | ※ パスワードは大事に保管してください                      | × モデル名にま                    | を付けるとログインの計員コードが毎回入力になります。                  |

1-2. 下記画面より、送信メールサーバー名・送信メールポート番号、ユーザー名・パスワードを導入時に設定させていただきます。

| - 🔜 メール送信設定                             |                                               | ×            |
|-----------------------------------------|-----------------------------------------------|--------------|
| : 🗖 [F3] 登録更新   🚞 設定フォルダ   🖂 テス         | 送信 🗸                                          | 🛃 [[F12] 閉じる |
| 送信メール (SMTP) サーバー名<br>送信メール(SMTP) ポート番号 | ******** ne jp<br>587                         |              |
| ユーザー名<br>パスワード                          | ✓ 送信メールサーバーの認証が必要<br>info@****.jp<br>*****123 | ]            |
|                                         |                                               |              |

1-3. 「設定フォルダ」をクリックし、メールの文面を設定します。 ※導入時に設定させていただきます。

| 骎 メール送信設定                                                                   |                                            |                               |                        | ×                                     |
|-----------------------------------------------------------------------------|--------------------------------------------|-------------------------------|------------------------|---------------------------------------|
| : 🗔 [F3] 登録更新 📔                                                             | 設定フォルダ                                     | ▲ テスト送信 ▼                     | \$                     | 🚺 [[F12] 閉じる                          |
| ·                                                                           |                                            |                               |                        | -                                     |
| 251言义~                                                                      | Module_E_Mail                              | × +                           |                        | - 🗆 X                                 |
| 送信メ                                                                         | $\leftarrow \rightarrow \uparrow$          | C 🖵 > … System >              | Module_E_Mail          | Module_E_Mailの検索                      |
|                                                                             | 🕂 新規作成 > 🛛 🐰                               |                               | 应 1↓ 並べ替え ~ ••••       | ⑦ プレビュー                               |
|                                                                             | 🛓 ダウンロード 🏾 🖈                               | 名前                            | 更新日時                   | 種類 サイン                                |
|                                                                             | 📑 ドキュメント 🖈                                 | E_Mail_Send_Setting.ini       | 2023/11/18 13:06       | 構成設定                                  |
|                                                                             | 🔀 ピクチャ 🏾 🖈                                 | 器 支払明細メール設定₊txt               | 2024/04/10 8:56        | TXT ファイル                              |
|                                                                             | 🕖 ミュージック 🔹                                 | 器 請求書メール設定.txt                | 2023/11/20 14:58       | TXT ファイル                              |
|                                                                             | 🛂 ८निंग 🔹 🖈                                | 關注文者メール設定.txt                 | 2024/04/09 10:14       | TXT ファイル                              |
|                                                                             | 📒 Invoice                                  | 🕵 納品書Xール設定.txt                | 2024/04/09 9:16        | TXT ファイル                              |
|                                                                             | Staff_Image                                |                               |                        |                                       |
|                                                                             | Setting                                    |                               |                        |                                       |
|                                                                             | ComboBox                                   |                               |                        |                                       |
|                                                                             | 5個の頂目                                      |                               |                        |                                       |
|                                                                             | JHVAL                                      |                               |                        |                                       |
|                                                                             |                                            | •                             |                        |                                       |
| 🥘 請求書メール設定.txt - メモ帳                                                        |                                            | •                             |                        | - 🗆 ×                                 |
| ファイル(F) 編集(E) 書式(O) 表示(V                                                    | /) ヘルプ(H)                                  |                               |                        |                                       |
| ж<br>#                                                                      |                                            |                               |                        | · · · · · · · · · · · · · · · · · · · |
| # 請求書メール設定.t><br> # Unicode / UTE-8                                         | <t< td=""><td></td><td></td><td></td></t<> |                               |                        |                                       |
| #<br># Send CC = CC ().*                                                    | 日先マールアドレフ                                  | (地口は190年1)                    |                        |                                       |
| # From_Name = 送信元(                                                          | の名前(必須)                                    |                               |                        |                                       |
| # From_Mail = 远信元(<br>#                                                     | のメールアドレス(                                  | 必須丿                           |                        |                                       |
| # User_Name_Add = 相=<br>#                                                   | 手先の会社名に付く                                  | 敬称 例)御中                       |                        |                                       |
| # Start Text:<br># 鼻初の地妙文面                                                  |                                            |                               |                        |                                       |
| # End_Text:                                                                 |                                            |                               |                        |                                       |
| 【# 最終又面とフッタ<br>↓#                                                           |                                            |                               |                        |                                       |
| #                                                                           |                                            |                               |                        |                                       |
| Send_CC = info@weilli.c<br>From_Name = シップス株式会<br>From_Mail = info@weilli.c | com<br>会社 経理部                              |                               |                        |                                       |
| User_Name_Add = 様                                                           | 2011                                       |                               |                        |                                       |
| Start_Text:                                                                 |                                            |                               |                        |                                       |
| 平素は格別のご厚情を賜り、<br>  End Text・                                                | 、厚く御礼を申し上                                  | げます。                          |                        |                                       |
| お手元に届きましたら、内?<br>上記について、ご不明な点;<br>どうぞ、よろしくお願い申!                             | 容をご確認の上、期<br>がございましたら、<br>し上げます。           | 1日までにお支払い頂きます<br>弊社経理まで、お問い合れ | 「よう、宜しくお願いいた<br>つせ下さい。 | します。                                  |
|                                                                             |                                            |                               |                        |                                       |
| シッブス株式会社 経理部<br> info@weilli.com                                            |                                            |                               |                        |                                       |
|                                                                             |                                            |                               |                        | ~                                     |
|                                                                             |                                            | 1行、1列                         | 100% Windows (CRLF)    | UTF-16 LE                             |

#### 2. 電子帳簿送付先の設定

2-1. 取引先情報より、電子帳簿送信先を設定します。 カンマ区切りすることで、複数のメールアドレスを登録することができます。(合計80字まで) ※Gmailはセキュリティの都合上送れません。 ※メールが届いているかどうかはシステムでは判断できません。お客様の方で、ご確認をお願いします。

※メールが届いているがとうがはシステムでは判断できません。お各様の方で、こ確認をお願いします。 ※初回は客先にメールが届いているか確認をしてください。(迷惑メールに入っている可能性もありま す。)

| *                                                                                                    | 取引先コード                                                                                                    | 00001                                                                                               | ※ 頭文字 あ                                     |                                    | 7                                                                                       | 企業情報 売情                                                    | 諸報 質悟             | 輯オ                       | プション                                                                                                    |                                          |                        |                                         |                                |      |
|----------------------------------------------------------------------------------------------------|----------------------------------------------------------------------------------------------------|----------------------------------------------------------------------------------------------------|---------------------------------------------|------------------------------------|-----------------------------------------------------------------------------------------|------------------------------------------------------------|-------------------|--------------------------|----------------------------------------------------------------------------------------------------|------------------------------------------|------------------------|-----------------------------------------|--------------------------------|------|
|                                                                                                    | ※ 略称                                                                                                    | アイショウ                                                                                               |                                             |                                    | i                                                                                       |                                                            |                   |                          | □ 資料                                                                                                    | シォルダ                                     |                        | ◆ 郵便番号から(                               | 主所への変換について                     |      |
|                                                                                                    | ※ 会社名                                                                                                    | 株式会社                                                                                                | 藍祥                                          |                                    |                                                                                         |                                                            | 使                 | 用言語                      | Japan                                                                                                    |                                          |                        | 住所入力欄で日本<br>入力後、漢字変換                    | S語モードにて郵便番号(ハイフ<br>の住所が表示されます。 | い付)れ |
|                                                                                                    |                                                                                                    |                                                                                                    |                                             |                                    |                                                                                         |                                                            | 企業情報              | 11521                    |                                                                                                    |                                          |                        | ] ///////////////////////////////////// | 12/11/19/01/01/00/01           | _    |
|                                                                                                    | 郵便番号                                                                                                    | 680-0912                                                                                            |                                             | 0.004                              |                                                                                         |                                                            | 1.1.1.1.1.1.1.1.1 |                          |                                                                                                    |                                          |                        |                                         |                                |      |
|                                                                                                    | 1王月11<br>(主所)2                                                                                                    | 馬取県島取                                                                                               | 们当时可加来丘                                     | 2-204                              |                                                                                         |                                                            |                   |                          |                                                                                                    |                                          |                        |                                         |                                |      |
|                                                                                                    | 電話番号                                                                                                    | 0850-55-55                                                                                          | 55                                          |                                    |                                                                                         |                                                            |                   |                          |                                                                                                    |                                          |                        |                                         |                                |      |
|                                                                                                    | ファックス番号                                                                                                    | 0850-55-55                                                                                          | 56                                          |                                    | -                                                                                       |                                                            |                   |                          |                                                                                                    |                                          |                        |                                         |                                |      |
|                                                                                                    | 社内担当者                                                                                                    | 0005 000                                                                                            | 5 木村 雅彦                                     |                                    | ন 👥                                                                                     |                                                            | 2                 | 録番号                      | T2222222                                                                                                    | 22222                                    |                        |                                         |                                |      |
|                                                                                                    | 最終更新者                                                                                                    | 0001山田                                                                                              | 太郎                                          |                                    | O                                                                                       | *                                                          | ームページ             | アドレス                     | 🙆 ht                                                                                                    | tp://www.ai                              | hou.com                |                                         |                                |      |
|                                                                                                    | 最終更新日                                                                                                    | 2023/12/1                                                                                           | 4                                           |                                    |                                                                                         | *                                                          | ームページ             | アドレス                     |                                                                                                    |                                          |                        |                                         |                                |      |
|                                                                                                    |                                                                                                    | 🗹 スタートア                                                                                             | ップ 🗌 他                                      | のメニューで使用しな                         | la la                                                                                   | *                                                          | ームページ             | アドレス                     |                                                                                                    |                                          |                        |                                         |                                |      |
| 取引先回                                                                                                    | 2分(複数選択                                                                                                    | R可能)                                                                                                |                                             |                                    |                                                                                         |                                                            | 小梦性相              | E-mail                   |                                                                                                    |                                          |                        |                                         |                                |      |
|                                                                                                    |                                                                                                    |                                                                                                    |                                             |                                    |                                                                                         |                                                            | 正未旧+6             | C man                    |                                                                                                    | ioeuisyo.co.                             | P                      |                                         |                                |      |
| ☑ 売上労                                                                                                    | Ē                                                                                                    | ☑ 仕入                                                                                                | 先                                           | ☑ 外注先                              |                                                                                         | <b>田</b> .乙酸                                               | 海洋/合生             | E-mail                   | In Ind                                                                                                    | (officiary co                            | to mok iðbair          |                                         |                                |      |
| ☑ 売上外<br>☑ 納入外                                                                                                    | Ē                                                                                                    | ☑ 仕入:                                                                                               | 先<br>GR                                     | ☑ 外注先 □ その他                        |                                                                                         | 電子帳                                                        | 簿送信先              | E-mail                   | 「」<br>か                                                                                                    | fo@aisyu.com<br>ンマ区切りで被                  | n,tomoki@ais<br>款者同時送信 | syu.com<br>言ができます。                      |                                |      |
| ☑ 売上労<br>☑ 納入労                                                                                                    |                                                                                                    | ☑ 仕入:                                                                                               | 先<br>GR                                     | ✓ 外注先 ☐ その他                        |                                                                                         | 電子帳                                                        | 簿送信先              | E-mail                   | ■ int<br>か?                                                                                                    | fo@aisyu.co<br>シマ区切りで執                   | n,tomoki@ais<br>款者同時送台 | syu.com<br>言ができます。                      |                                |      |
| ☑ 売上労 ☑ 納入労 □ 納入労 □ 約                                                                                                   | E<br>E<br>E録  ↓ 選択                                                                                                    | ☑ 仕入<br>□ 自社                                                                                        | 先<br>GR<br>選択行を上へ                           | ☑ 外注先<br>□ その他                     | 🔒 灌択行の剤                                                                                 | 電子帳                                                        | 薄送信先              | E-mail                   | b)                                                                                                    | fo@aisyu.coi<br>ソマ区切りで執                  | n,tomoki@ais<br>數者同時送作 | gyu.com<br>言ができます。                      |                                |      |
| <ul> <li>○ 売上労</li> <li>○ 納入労</li> <li>○ 納入労</li> <li>○ 納入労</li> <li>○ 第新規書</li> <li>○ - ド</li> </ul>                   | t<br>t<br>t録   ↓ 選択<br>役職/部署名                                                                                                    | <ul> <li>☑ 仕入:</li> <li>□ 自社</li> <li>(行を下へ   1)</li> <li>名前</li> </ul>                             | 先<br>GR<br>2<br>遭択行を上へ<br>直通電話番号            | ☑ 外注先<br>□ その他 ○ 選択行のメール 直通ファックス番号 | <ul> <li>- 選択行の削</li> <li>携帯電話番号</li> </ul>                                             | 電子帳<br>除  <br>メールアドレス                                      | 簿送信先<br>誕生日       | E-mail<br>性別             | ○○○○○○○○○○○○○○○○○○○○○○○○○○○○○○○○○○○○                                                                                                    | fo@aisyu.coi<br>シマ区切りで執<br>ランク           | tomoki@ais<br>数者同時送台   | syucom<br>Bができます。                       |                                |      |
| <ul> <li>○ 売上労</li> <li>○ 納入労</li> <li>○ 納入労</li> <li>○ 第新規書</li> <li>○ □ 一ド</li> <li>○ 0001</li> <li>○ 0002</li> </ul> | E<br>E<br>2 録   ↓ 選択<br>役職/部署名<br>代表取締役<br>工場馬                                                                                                    | <ul> <li>○ 仕入</li> <li>□ 自社</li> <li>行を下へ   1</li> <li>名前</li> <li>相宗 智樹</li> <li>茶会 引用</li> </ul>  | 先<br>GR<br>選択行を上へ<br>直通電話番号<br>0850-66-6666 | ☑ 外注先<br>□ その他 ○ 通訳行のメール 直通ファックス番号 | <ul> <li>違択行の削</li> <li>携帯電話番号</li> <li>090-9999-5555</li> <li>090-4555</li> </ul>      | 電子帳<br>メールアドレス<br>tomoki@aisyoco.jp                        | 簿送信先<br>誕生日<br>   | E-mail<br>性別<br>男性       | ○ 1000 1000 1000 1000 1000 1000 1000 10                                                                                                    | fo@aisyu.col<br>いて区切りで執<br>ランク<br>A      | ∿tomok總ais<br>款者同時送∩   | syucom<br>≘∦⊽⊕≞≢。                       |                                |      |
| <ul> <li>○ 売上9</li> <li>○ 納入9</li> <li>○ 納入9</li> <li>○ 第新規3</li> <li>□ - ド<br/>0001</li> <li>0002</li> </ul>           | E<br>E<br>2<br>2<br>2<br>2<br>3<br>2<br>3<br>2<br>3<br>3<br>2<br>3<br>3<br>2<br>3<br>3<br>2<br>3<br>3<br>2<br>3<br>3<br>3<br>3<br>3<br>3<br>3<br>3<br>3<br>3<br>3<br>3<br>3<br>3<br>3<br>3<br>3<br>3<br>3<br>3 | <ul> <li>☑ 仕入</li> <li>□ 自社</li> <li>(行を下へ ) 1</li> <li>名前</li> <li>相宗 智樹</li> <li>落合 弘樹</li> </ul> | 先<br>GR<br>還択行を上へ<br>直通電話番号<br>0850-66-6666 | ✓ 外注先<br>→ その他 ご 違沢行のメール 直通ファックス番号 | <ul> <li>建択行の削</li> <li>携帯電話番号</li> <li>090-9999-5555</li> <li>090-4645-2134</li> </ul> | 電子帳<br>メールアドレス<br>tomoki@aisyo.co.jp<br>ochiai@aisyo.co.jp | 簿送信先<br>誕生日<br>   | E-mail<br>性別<br>男性<br>男性 | ○ 1000 1000 1000 1000 1000 1000 1000 10                                                                                                    | fo@aisyu.col<br>シマ区切りで根<br>ランク<br>A<br>D | ∿tomok 總ais<br>款者同時送∩  | syucom<br>Sびできます。                       |                                |      |
| ⑦ 売上9 ⑦ 売上9 ⑦ 病入9 ⑤ 病入9 ⑤ 第新規型 ○ コード 0001 ○ 0002                                                                        | E<br>E<br>2 建绿   ↓ 選択<br>役職/部署名<br>代表取締役<br>工場長                                                                                                    | <ul> <li>✓ 仕入</li> <li>□ 自社</li> <li>行を下へ   1</li> <li>名前</li> <li>相宗 智樹</li> <li>落合 弘樹</li> </ul>  | 先<br>GR<br>道沢行を上へ<br>直通電話番号<br>0850-66-6666 | ☑ 外注先<br>↓ その他 ○ 違沢行のメール 直通ファックス番号 | ● 選択行の剤<br>携帯電話番号<br>090-9999-5555<br>090-4645-2134                                     | 電子帳<br>メールアドレス<br>tomoki@aisyo.co.jp<br>ochiai@aisyo.co.jp | 簿送信先<br>誕生日<br>   | E-mail<br>性別<br>男性<br>男性 | 第二日<br>第二日<br>(1)<br>(1)<br>(1)<br>(1)<br>(1)<br>(1)<br>(1)<br>(1)<br>(1)<br>(1)                                                                                                    | fo@aisyu.co<br>シマ区切りで相<br>ランク<br>A<br>D  | tomoki≇ais<br>款者同時送∩   | yucom<br>ができます。                         |                                |      |
| <ul> <li>○ 売上外</li> <li>○ 病入外</li> <li>○ 病入外</li> <li>○ 病入外</li> <li>○ (○ (○ (○ (○ (○ (○ (○ (○ (○ (○ (○ (○ (○</li></ul> | E<br>E<br>2錄   ↓ 選択<br>役權/部署名<br>代表取締役<br>工場長                                                                                                    | <ul> <li>✓ 仕入</li> <li>□ 自社</li> <li>(行を下へ ) 1</li> <li>名前</li> <li>相宗 智樹</li> <li>満合 弘樹</li> </ul> | 先<br>GR<br>道訳行を上へ<br>直通電話番号<br>0850-66-6666 | ○ 外主先<br>その他 ご 違訳行のメール 直通ファックス番号   |                                                                                         | 電子帳<br>メールアドレス<br>tomoki@aisyo.co.jp<br>ochia@aisyo.co.jp  | 薄送信先<br>誕生日<br>   | E-mail<br>性別<br>男性<br>男性 | ○ 111 ○ 111 ○ 110 ○ 110 ○ | to@aisyu.co<br>シマ区切りで様<br>ランク<br>A<br>D  | tomoki健ais<br>影者同時送∩   | yucom<br>日ができます。                        |                                |      |

2-2. 請求締処理および支払締処理の画面では「送信先メールアドレス編集モード」にチェックを入れる ことで、メールアドレスの変更および送信済の取り消しができます。

| a                | 🔒 印刷と出力 | •   | ■ 選択  | 行の支払明   | 細発行 • │ Σ 支持  | 払予定! | リスト   🍜 データ] | 更新・  ④ 盘   | S   ▶ 開<   | ▶ 仕訳表  | 示       |            |    |     | <u>5</u> 17        |
|------------------|---------|-----|-------|---------|---------------|------|--------------|------------|------------|--------|---------|------------|----|-----|--------------------|
| ○ 支払処理(仕入先向け)    | 内容(印刷済) | JIŘ | Code  | 会社名     |               | 締日   | ※前回繰越額       | ※繰越金額      | ※当月仕入      | ※清費税   | ※当月仕入合計 | ※支払残高      | 発行 | 送信済 | 送信先メールアドレス         |
|                  | 🔶 残高有 × | 1   | 00019 | 株式会社    | 有利内工業         | 31   | -26,400      | -26,400    | -          | -      | -       | -26,400    | ON |     |                    |
| 月                | 会仕入有 ×  | 2   | 00020 | 株式会社    | 稲葉塗装          | 31   | 217,200      | 217,200    | 13,000     | 800    | 13,800  | 231,000    |    | 0   | info@inaba.jp      |
|                  | 🚖 仕入有 × | 3   | 00052 | 株式会社    | ウミサワ          | 31   | -733,040     | -733,040   | 305,000    | 30,500 | 335,500 | -397,540   | ON |     |                    |
| 723 豪 準 12 豪 月度  | 🔶 残高有 🛛 | 4   | 00035 | 株式会社    | 大橋鉄工所         | 31   | 77,000       | 77,000     | -          | -      | -       | 77,000     | ON |     |                    |
|                  | 🔶 残高有 × | 5   | 00078 | コーテイエ   | 業 株式会社        | 31   | 52,800       | 52,800     | -          | -      | -       | 52,800     | ON |     |                    |
|                  | 🚖 仕入有 × | 6   | 00086 | 有限会社    | システムボム        | 31   | -1,323,100   | -1,323,100 | 95,000     | 9,500  | 104,500 | -1,218,700 | ON |     |                    |
| 支払明細             | 👷 仕入有 🗙 | 7   | 00093 | 有限会社    | ジャンヌネット       | 31   | 289,564      | 289,564    | 4,900      | 490    | 5,390   | 294,954    | ON |     | keiri@jannunet.com |
| <b>风州(3017</b> ) | 🔶 残高有 × | 8   | 00128 | 有限会社    | 輝元            | 31   | -118,580     | -118,580   | -          | -      | -       | -118,580   | ON |     |                    |
|                  | 🚖 仕入有 🗙 | 9   | 00160 | 株式会社    | ヒライテック        | 31   | -963         | -963       | 1,750      | 175    | 1,925   | 962        | ON |     |                    |
| 取引先指定            | 🔶 残高有 × | 10  | 00187 | 三井酸索    | 工業            | 31   | -29,150      | -29,150    | -          | -      | -       | -29,150    | ON |     |                    |
|                  | 👷 仕入有 × | 11  | 00194 | 株式会社    | ルートンエンパーア     | 31   | 114,100      | 114,100    | 5,000      | 250    | 5,250   | 119,350    | ON |     |                    |
| 續日 *全て ↓         |         |     |       |         | 💀 送信先メール      | アドレス | 編集           |            | ×          |        |         |            |    |     |                    |
|                  | *       |     |       | <<<< 습류 |               |      |              |            | ⑤[F12] 閉じる | 41,715 | 466,365 | -1,014,304 |    |     |                    |
| 切をしていない取引先のみ表示   |         |     |       |         |               |      |              |            |            |        |         |            |    |     |                    |
| 費税編集モード          |         |     |       |         | 送信先メール        | アドレス |              |            |            |        |         |            |    |     |                    |
| 信先メールアドレス編集モード   |         |     |       |         | info@inaba.jp | a    |              |            |            |        |         |            |    |     |                    |
|                  |         |     |       |         | ☑ 送信済         |      |              |            |            |        |         |            |    |     |                    |
|                  |         |     |       |         |               |      |              |            |            |        |         |            |    |     |                    |
| 素条件クリア           |         |     |       |         |               |      |              |            |            |        |         |            |    |     |                    |
|                  |         |     |       | _       |               |      |              |            |            | _      |         |            |    |     |                    |
| [F5] 集計処理実行      | _       |     |       |         |               |      |              |            |            |        |         |            |    |     |                    |
|                  | _       |     |       |         |               |      |              |            |            |        |         |            |    |     |                    |
|                  |         |     |       |         |               |      |              |            |            |        |         |            |    |     |                    |
|                  | _       |     |       |         |               |      |              |            |            |        |         |            |    |     |                    |
|                  | _       |     |       |         |               |      |              |            |            |        |         |            |    |     |                    |
|                  | _       |     |       |         |               |      |              |            |            |        |         |            |    |     |                    |
|                  | _       |     |       |         |               |      |              |            |            |        |         |            |    |     |                    |
|                  | _       |     |       |         |               |      |              |            |            |        |         |            |    |     |                    |
|                  | _       |     |       |         |               |      |              |            |            |        |         |            |    |     |                    |
|                  | _       |     |       |         |               |      |              |            |            |        |         |            |    |     |                    |
|                  | _       |     |       |         |               |      |              |            |            |        |         |            |    |     |                    |
|                  |         |     |       |         |               |      |              |            |            |        |         |            |    |     |                    |
|                  |         |     |       |         |               |      |              |            |            |        |         |            |    |     |                    |

#### **3. 請求書の送付**

3-1. 請求書をメールで送信する際は、送信したい行を選択し、「選択行を電子メール送信」をクリック します。

| 🌃 請求締処理 Version 23.11.30   シップ                                                                 | スファクトリ株式会社                  | ±                                         |          |                  |      |             |           |           |                     |           |           |         |             | -            |                   | ×   |
|------------------------------------------------------------------------------------------------|-----------------------------|-------------------------------------------|----------|------------------|------|-------------|-----------|-----------|---------------------|-----------|-----------|---------|-------------|--------------|-------------------|-----|
| <u>e</u>                                                                                       | 🔒 印刷と出力                     | •                                         | ∥≣ 還択    | 行の請求書発行・ Σ入金     | 予定リス | ↓   🍜 データ更新 | 析・  4 畳む  | ▶ 開く      |                     |           |           |         |             |              | <u>ē</u> 17       | ເເລ |
| ()) 請求処理(客先向(ナ)                                                                                | -total (de Billio)          |                                           | 1        | 択行をプリンタで印刷       | (4.5 |             |           |           | and belowing of the |           |           | (Maria) | 100.000.000 | 100.00.00.0  |                   | -   |
| <u> </u>                                                                                       | 内容(印刷)                      | JUR                                       | Δ 🗄      | 訳行をPDFで出力        | 18日  | ※前回請求額      | ※編越金額     | ※当月売上     | ※消費税                | ※当月売上合計   | ※請求額合計    | 発行      | 透信済         | 送信无外         | ールアドレス            | -1  |
| 4 7 B B                                                                                        |                             |                                           | <b>1</b> | 訳行を電子メール送信       | 31   | 500,930     | 29,500    | 578,004   | 57,800              | 635,804   | 1,235,734 | ON      |             | info@aisy    | o co (p           | ۰.  |
| 処理月                                                                                            | <u>→ 75回河</u> へ             |                                           | 00000    | 林式会社 アルテフローカス    | 20   | 250,500     | 36,000    | 552 500   | 66.250              | 0.30 0.03 | 000,00    |         |             | infollower   | 10.00m            | -   |
| 2023 💠 年 12 💠 月度                                                                               | → 利高有 ×                     | 4                                         | 00002    | 株式会社 アルチャ        | 20   | 105.600     | 105.600   |           |                     |           | 105 600   |         |             | matumote     | -Banche co        |     |
|                                                                                                | → 売上有 ×                     | 5                                         | 00003    | 株式会社 アンディーファクト   | 31   |             |           | 380.000   | 38,000              | 418.000   | 418,000   | ON      |             | ing turns to | re di tot to to o |     |
| 257                                                                                            | → 残高有 ×                     | 6                                         | 00054    | エイプ・ワン           | 31   | 308,000     | 308,000   | -         | -                   | -         | 308,000   | ON      |             |              |                   |     |
| 書求書                                                                                            | → 残高有 ×                     | 7                                         | 00061    | 株式会社 大垣ムラタ       | 20   | 316,800     | 316,800   | -         | -                   | -         | 316,800   | ON      |             |              |                   |     |
| ○ 売掛(会計)                                                                                       | 会<br>売上有 ×                  | 8                                         | 00050    | 有限会社 カケアシ        | 20   | 99,000      | 99,000    | 43,700    | 4,370               | 48,070    | 147,070   | ON      |             | info@kak     | bashicom          |     |
|                                                                                                | ☆残高有×                       | 9                                         | 00062    | 株式会社 クニシロ        | 31   | 110,000     | 110,000   | -         | -                   | -         | 110,000   | ON      |             |              |                   | П   |
| 前取引先指定                                                                                         | 🚖 売上有 ×                     | 10                                        | 00064    | 黒池工業 株式会社        | 31   |             |           | 240,000   | 24,000              | 264,000   | 264,000   | ON      |             |              |                   |     |
|                                                                                                | ☆売上有×                       | 11                                        | 00104    | 株式会社 スミス工業       | 31   |             |           | 567,000   | 56,700              | 623,700   | 623,700   | ON      |             |              |                   |     |
| · · · · · · · · · · · · · · · · · · ·                                                          | 🚖 売上有 🛛                     | 12                                        | 00040    | 日東工業             | 31   | 492,800     | 492,800   | 115,200   | 11,520              | 126,720   | 619,520   | ON      |             |              |                   |     |
| 160 - 7.0 -                                                                                    | ☆売上有×                       | 13                                        | 00045    | 矢部叛金機工 株式会社      | 20   |             |           | 1,026,400 | 102,640             | 1,129,040 | 1,129,040 | ON      |             |              |                   |     |
| <ul> <li>         → 録切をしていない取引先のみ表示         <ul> <li>             清御秋編集モード</li></ul></li></ul> | *                           |                                           |          | (((( 승황 )))))    |      | 2,331,230   | 2,331,230 | 3,503,804 | 350,380             | 3,854,184 | 6,185,414 |         |             |              |                   |     |
| (F-4) #631254224(1)                                                                            | <<br>※ タイトル行をマ <sup>4</sup> | ,<br>,<br>,<br>,<br>,<br>,<br>,<br>,<br>, | 201-201  | 15と立び替えができます。(*の | 行は単  | 西未確定がありま    | r)        |           |                     |           |           |         |             |              |                   | >   |

3-2. 「はい」をクリックすると、メールが送信されます。

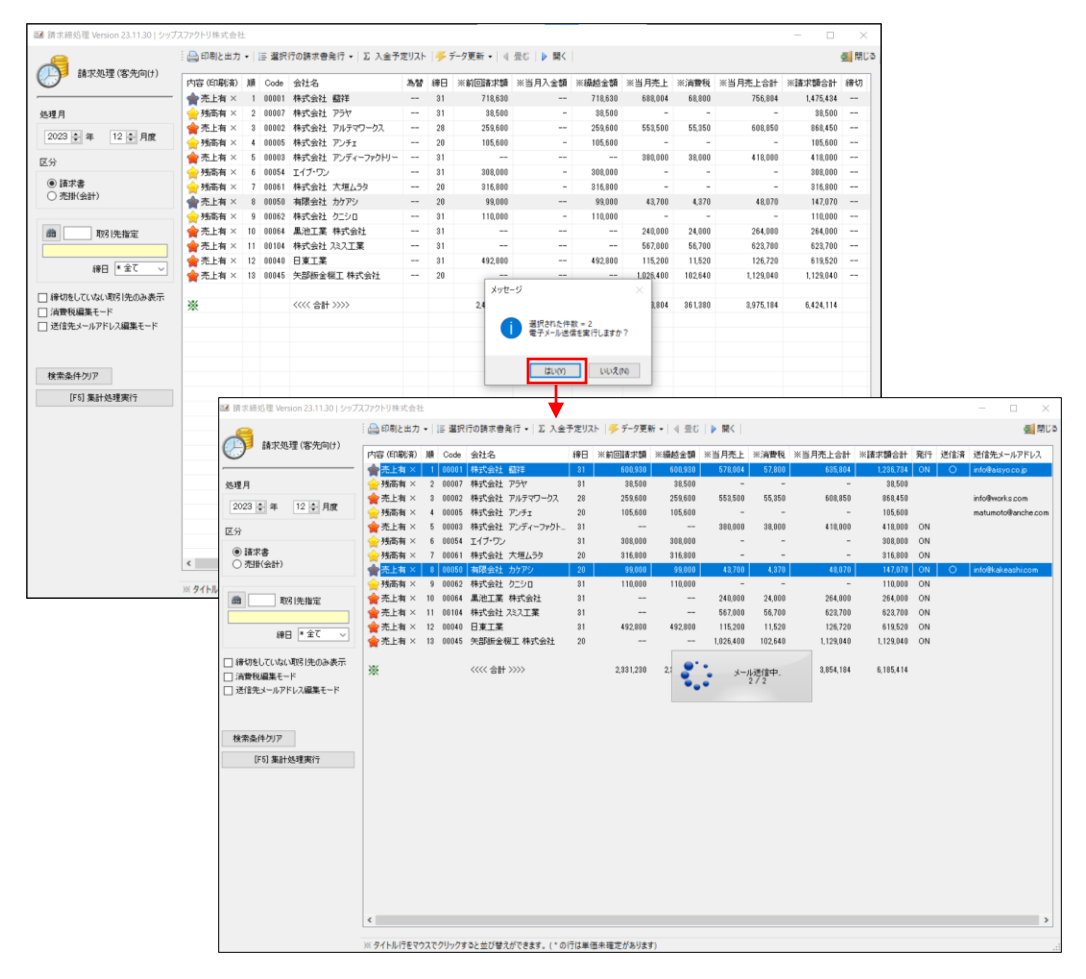

3-3.請求書が添付されたメールが送信されます。

| 2023年12月31日締めの請求書送付のご案内 シップスファクトリ株式会社                                                                            | ~                                   |
|----------------------------------------------------------------------------------------------------|-------------------------------------|
| シップス株式会社 経理部 <info@weilli.com><br/>宛先: ⊗ウィリー(株)<br/>Cc: ●info@weilli.com</info@weilli.com>                       | 〕 〜 、 ペ 〜 …<br>2023/12/05 (火) 11:50 |
| □ 請求書 2023-12-31.pdf<br>26 KB                                                                                    |                                     |
| 株式会社 藍祥 様                                                                                                    |                                     |
| 平素は格別のご厚情を賜り、厚く御礼を申し上げます。                                                                                        |                                     |
| 2023年12月31日締めの請求書を添付ファイルにて送付申し上げますので、何卒ご査収ください。                                                                  |                                     |
| お手元に届きましたら、内容をご確認の上、期日までにお支払い頂きますよう、宜しくお願いいたします。<br>上記について、ご不明な点がございましたら、弊社経理まで、お問い合わせ下さい。<br>どうぞ、よろしくお願い申し上げます。 |                                     |
| ====================================                                                                             |                                     |
| info@weilli.com<br>====================================                                                          |                                     |
| ← 返信 ● 全員に返信 → 転送                                                                                                |                                     |

#### 4. 支払明細書の送付

4-1. 支払明細書をメールで送信する際は、送信したい行を選択し、「選択行を電子メール送信」をクリックします。

| 1 +1/ 加加(4-1 (中市)(4)    | : 🛗 印刷と出力 | •  | 三場沢   | 「「の支払明細発行 ▼ <u>」 Σ 支</u> | ムチ定し | スト   🤧 テータ更 | 新・  4 空)   | 5   🕨 🕅 🤇 | 1 住訳表: | 7       |            |    |     | 2                |
|-------------------------|-----------|----|-------|--------------------------|------|-------------|------------|-----------|--------|---------|------------|----|-----|------------------|
| 又加延连(11人元间(7)           | 内容(印刷済)   | JØ | 28    | 現行をノリンダで印刷<br>現行をPDFで出力  | 締日   | ※前回繰越額      | ※繰越金額      | ※当月仕入     | ※消費税   | ※当月仕入合計 | ※支払残高      | 発行 | 送信済 | 送信先メールアド         |
|                         | 🔶 残高有 🛛   | 1  |       | 現行を電子メール送信               | 31   | -26,400     | -26,400    | -         | -      | -       | -26,400    | ON |     |                  |
| 月                       | 会 仕入有 ×   | 2  |       | The sector intercaction  | 31   | 217,200     | 217,200    | 13,000    | 800    | 13,800  | 231,000    |    |     | in fo®in abajp   |
|                         | 🚖 仕入有 ×   | 3  | 00052 | 株式会社 ウミサワ                | 31   | -733,040    | -733,040   | 305,000   | 30,500 | 335,500 | -397,540   | ON |     |                  |
| 23 🐨 年 12 🐨 月度          | 👷 残高有 🛛   | 4  | 00035 | 株式会社 大橋鉄工所               | 31   | 77,000      | 77,000     | -         | -      | -       | 77,000     | ON |     |                  |
|                         | 🔶 残高有 🛛   | 5  | 00078 | コーテイ工業 株式会社              | 31   | 52,800      | 52,800     | -         | -      | -       | 52,800     | ON |     |                  |
|                         | 🔶 仕入有 ×   | 6  | 00086 | 有限会社 システムボム              | 31   | -1,323,100  | -1,323,100 | 95,000    | 9,500  | 104,500 | -1,218,700 | ON |     |                  |
|                         | 👷 仕入有 ×   | 7  | 00093 | 有限会社 ジャンヌネット             | 31   | 289,564     | 289,564    | 4,900     | 490    | 5,390   | 294,954    | ON |     | keiri@jannunet.c |
| (BR(20BT)               | 👷 残高有 🛛   | 8  | 00128 | 有限会社 輝元                  | 31   | -118,580    | -118,580   | -         | -      | -       | -118,580   | ON |     |                  |
|                         | 👷 仕入有 🗙   | 9  | 00160 | 株式会社 ヒライテック              | 31   | -963        | -963       | 1,750     | 175    | 1,925   | 962        | ON |     |                  |
| 取引先指定                   | 🔶 残高有 🛛   | 10 | 00187 | 三井酸索工業                   | 31   | -29,150     | -29,150    | -         | -      | -       | -29,150    | ON |     |                  |
|                         | 👷 仕入有 ×   | 11 | 00194 | 株式会社 ムートンエンジニア           | 31   | 114,100     | 114,100    | 5,000     | 250    | 5,250   | 119,350    | ON |     |                  |
| 締日 *全て ↓                |           |    |       |                          |      |             |            |           |        |         |            |    |     |                  |
|                         | *         |    |       | <<<< 合計 >>>>             |      | -1,480,569  | -1,480,569 | 424,650   | 41,715 | 466,365 | -1,014,304 |    |     |                  |
| 言先メールアドレス編集モード<br>漆件クリア |           |    |       |                          |      |             |            |           |        |         |            |    |     |                  |
| [F5] 集計処理実行             |           |    |       |                          |      |             |            |           |        |         |            |    |     |                  |
|                         |           |    |       |                          |      |             |            |           |        |         |            |    |     |                  |
|                         |           |    |       |                          |      |             |            |           |        |         |            |    |     |                  |
|                         |           |    |       |                          |      |             |            |           |        |         |            |    |     |                  |
|                         |           |    |       |                          |      |             |            |           |        |         |            |    |     |                  |
|                         |           |    |       |                          |      |             |            |           |        |         |            |    |     |                  |
|                         |           |    |       |                          |      |             |            |           |        |         |            |    |     |                  |
|                         | -         |    |       |                          |      |             |            |           |        |         |            |    |     |                  |
|                         |           |    |       |                          |      |             |            |           |        |         |            |    |     |                  |

4-2. 「はい」をクリックすると、メールが送信されます。

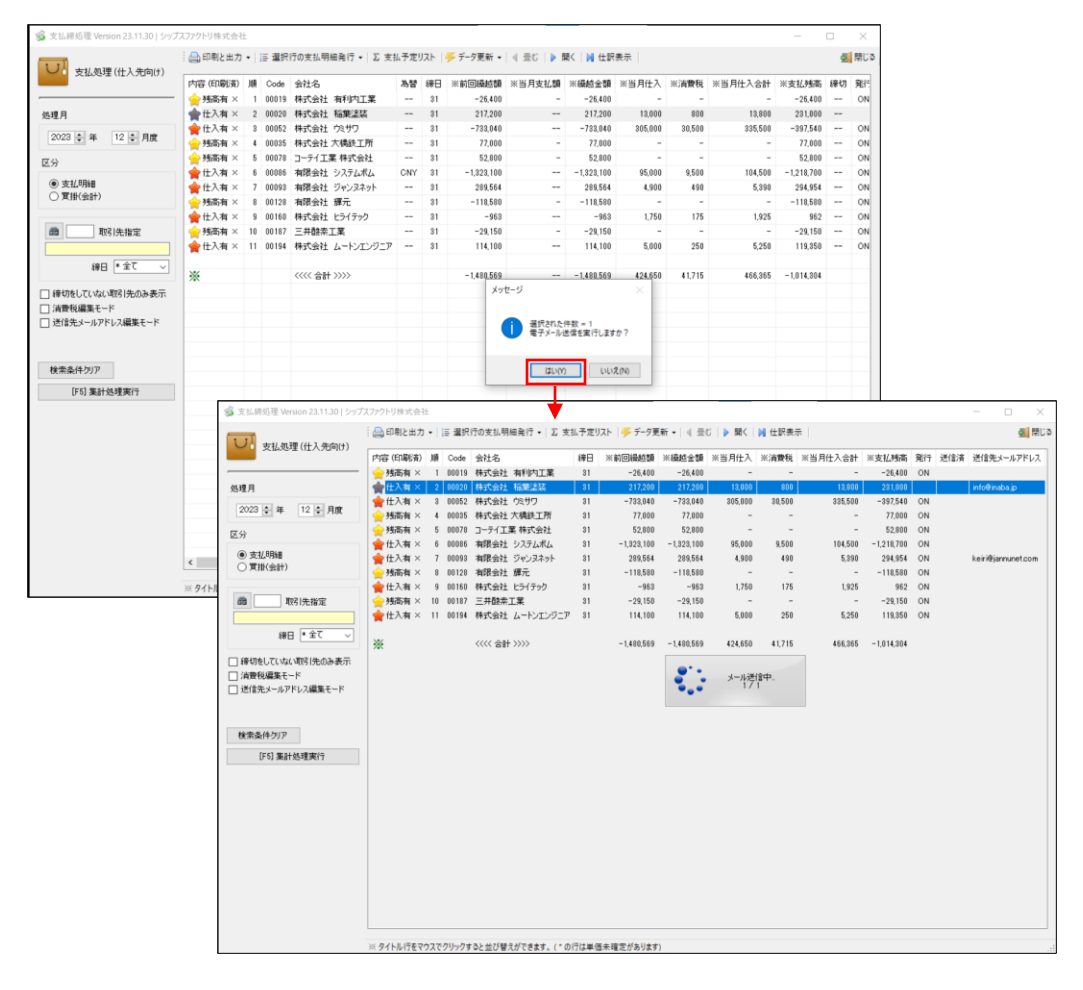

#### 4-3. 支払明細書が添付されたメールが送信されます。

| 2 0 3 | 23年12月31日締めの支払明細送付のご案内 シップスファクトリ株式会社                                                                    |     |     |              |    |            |                    |          | ~   |
|-------|----------------------------------------------------------------------------------------------------|-----|-----|--------------|----|------------|--------------------|----------|-----|
| 8     | シップス株式会社 資材部 <info@weilli.com><br/>宛先: ⊗ウイリー(株)<br/>Cc: ©info@weilli.com</info@weilli.com>              | 0   | ц   |              | Û  | €<br>2023/ | <b>%</b><br>/12/05 | → (火) 11 | :51 |
|       | □ 支払明細 2023-12-31.pdf<br>22 KB                                                                          |     |     |              |    |            |                    |          |     |
|       | 株式会社 稲葉塗装 様                                                                                             |     |     |              |    |            |                    |          |     |
|       | 平素は格別のご厚情を賜り、厚く御礼を申し上げます。                                                                               |     |     |              |    |            |                    |          |     |
|       | 2023年12月31日締めの支払明細を添付ファイルにて送付申し上げますので、何卒ご                                                               | 查収  | くださ | <u>×</u> [1, |    |            |                    |          |     |
|       | お手元に届きましたら、内容をご確認の上、期日までにお支払い致しますので、宜しく<br>上記について、ご不明な点がございましたら、弊社経理まで、お問い合わせ下さい。<br>どうぞ、よろしくお願い申し上げます。 | お願し | いた  | します          | t. |            |                    |          |     |
|       | ====================================                                                                    |     |     |              |    |            |                    |          |     |
|       | 「∽ 返信」 (∽ 全員に返信) (→ 転送)                                                                                 |     |     |              |    |            |                    |          |     |

## 3 納品書・注文書メール送信の流れ

#### 1. 電子帳簿送付先の設定

1-1. 取引先情報より、電子帳簿送信先を設定します。 カンマ区切りすることで、複数のメールアドレスを登録することができます。(合計80字まで) ※Gmailはセキュリティの都合上送れません。

※メールが届いているかどうかはシステムでは判断できません。お客様の方で、ご確認をお願いします。
※初回は客先にメールが届いているか確認をしてください。(迷惑メールに入っている可能性もあります。)

|                         | 2.13   シップス) | ファクトリ株式会社      | 印刷 二 作業開展                    |               |                    |             |        |          |                    |                                             |                 |
|-------------------------|--------------|----------------|------------------------------|---------------|--------------------|-------------|--------|----------|--------------------|---------------------------------------------|-----------------|
| 00 [1-2] T at [ 00 4014 | W126 100     | 00124X31761840 | -949   <u>3 -</u> 1936/06/04 |               | 企業情報 本地            | 8.15 TT 12  | uer +  | -term'r  |                    |                                             | A [L, 17] (4)   |
| ※ 取引先コード                | 00001        | <b>※ 頭文字</b> あ | `                            | ~             | 2000000            | a+is Ali    | 1412 1 | //3/     |                    |                                             |                 |
| ※ 略称                    | アイショウ        |                |                              |               |                    |             |        | 🔁 資      | 料フォルダ              | ダ 郵便番号から住所への変換について                          |                 |
| ※ 会社名                   | 株式会社         | 藍祥             |                              |               |                    | 使           | 用言語    | Japan    |                    | 住所入力欄で日本語モードにて郵便番:<br>> 入力後、漢字変換で住所が表示されま:  | 号(ハイフン付)を<br>す。 |
|                         |              |                |                              |               |                    | 企業情報        |        |          |                    |                                             | <u>^</u>        |
| 郵便番号                    | 680-0912     |                |                              |               |                    | 11.36 19 41 |        |          |                    |                                             | <u></u>         |
| 住所1                     | 鳥取県鳥取        | (市国府町稲葉丘       | 2-204                        |               |                    |             |        |          |                    |                                             |                 |
| (主所2                    | 0050 55 55   |                |                              |               |                    |             |        |          |                    |                                             |                 |
| 電話番号                    | 0850-55-55   | 556            |                              |               |                    |             |        |          |                    |                                             | ~               |
| ノアック人番ち                 | 0000-00-00   | 7              |                              | - 🌆           |                    | 3           | 经委告    | T222222  | 22222              |                                             |                 |
| 社内担当者                   | 0005 000     | 0 木11 相応       |                              | × ×           |                    |             |        |          |                    |                                             |                 |
| 銀務更新者<br>日約 <b>五</b> 約  | 0001 111     | 入助             |                              | q             | 木                  | -24-9       | アドレス   | 100 h    | ttp://www          | ww.aishou.com                               |                 |
| 載終更新日                   | 2023/12/1    | •              |                              |               | 木                  | ームページ       | アドレス   |          |                    |                                             |                 |
|                         |              | 197 L 112      | のメニューで使用しな                   | ί, ì          | 木                  | ームページ       | アドレス   |          |                    |                                             |                 |
| ※ 取引先区分 (複数道)           | R可能)         |                |                              |               |                    | 企業情報        | E-mail | ir 🐼     | nfo@aisyo          | уосојр                                      |                 |
| ☑ 元上元<br>☑ 納入先          |              | GR             | ✓ 外注先 ○ その他                  |               | 電子帳                | 簿送信先        | E-mail | <b>1</b> | nfo@aisyu<br>いマ区切り | yu.com.tomoki@aisyu.com<br>DDで複数者同時送信ができます。 |                 |
| 名簿新規登録 │ ↓ 選択           | (行を下へ   1    | 選択行を上へ         | 🖼 選択行のメール                    | 🔒 選択行の削       | \$                 |             |        |          |                    |                                             |                 |
| 順 コード 役職/部署名            | 名前           | 直通電話番号         | 直通ファックス番号                    | 携帯電話番号        | メールアドレス            | 誕生日         | 性別     | 窓口担当     | i ランク              | 5                                           |                 |
| 1 0001 代表取締役            | 相宗 智樹        | 0850-66-6666   |                              | 090-9999-5555 | tomoki@aisyo.co.jp |             | 男性     | 0        | Α                  |                                             |                 |
| 2 0002 工場長              | 落合 弘樹        |                |                              | 090-4645-2134 | ochiai@aisyo.co.jp |             | 男性     |          | D                  |                                             |                 |
|                         |              |                |                              |               |                    |             |        |          |                    |                                             |                 |
|                         |              |                |                              |               |                    |             |        |          |                    |                                             |                 |
|                         |              |                |                              |               |                    |             |        |          |                    |                                             |                 |
|                         |              |                |                              |               |                    |             |        |          |                    |                                             |                 |
|                         |              |                |                              |               |                    |             |        |          |                    |                                             |                 |
| 約21 生姜錦湾住数 = 205        |              |                |                              |               |                    |             |        |          |                    |                                             |                 |

1-2. 取引先情報にて、各ご担当者様のメールアドレスを登録しておくことで、ご担当者様に納品書または注文書をメール送信できます。

|                                                                                                    | ~                                                                                                    | mai# #                                                                                                 | 00001                                                                                                    | w at the t                                   |                                                                                                    | 7                                                                  | 企業情報 売情報                                                                                                    | 暇 實情                                                                                                    | 報 オ:                                         | プション                                              |                                                       |                           |                     |                           |                        |    |
|----------------------------------------------------------------------------------------------------|----------------------------------------------------------------------------------------------------|----------------------------------------------------------------------------------------------------|----------------------------------------------------------------------------------------------------|----------------------------------------------|----------------------------------------------------------------------------------------------------|--------------------------------------------------------------------|----------------------------------------------------------------------------------------------------|----------------------------------------------------------------------------------------------------|----------------------------------------------|---------------------------------------------------|-------------------------------------------------------|---------------------------|---------------------|---------------------------|------------------------|----|
|                                                                                                    | *                                                                                                    | 取りたコート<br>※略称                                                                                          | <br>アイショウ                                                                                                    | ※ 顕又子 の                                      | ```                                                                                                    |                                                                    |                                                                                                    |                                                                                                    |                                              | 201                                               | 17.11.8                                               |                           | 📣 郵便番号加             | ら住所への変換につい                | τ                      |    |
|                                                                                                    |                                                                                                    | ※ 会社名                                                                                                  | 株式会社                                                                                                    | 藍祥                                           |                                                                                                    |                                                                    |                                                                                                    | 使用                                                                                                    | 月言語                                          | Japan                                             | 4/8/103                                               |                           | _ 住所入力欄でE _ 入力後、津字変 | ー本語モードにて郵便書<br>換で住所が表示され。 | 、<br>番号(ハイフン付)を<br>ます。 |    |
|                                                                                                    |                                                                                                    |                                                                                                    |                                                                                                    |                                              |                                                                                                    |                                                                    | ſ                                                                                                    | >業情報:                                                                                                    | コメント                                         |                                                   |                                                       |                           |                     |                           |                        | 6  |
|                                                                                                    |                                                                                                    | 郵便番号                                                                                                   | 680-0912                                                                                                    |                                              |                                                                                                    |                                                                    | -                                                                                                    | L.A. 14 Fit.                                                                                                    |                                              |                                                   |                                                       |                           |                     |                           |                        |    |
|                                                                                                    |                                                                                                    | (主用)1                                                                                                  | 馬取県鳥取                                                                                                    | 市国府可稲栗丘                                      | 2-204                                                                                                    |                                                                    |                                                                                                    |                                                                                                    |                                              |                                                   |                                                       |                           |                     |                           |                        |    |
|                                                                                                    |                                                                                                    | 1±//12                                                                                                 | 0050 55 55                                                                                                    |                                              |                                                                                                    |                                                                    |                                                                                                    |                                                                                                    |                                              |                                                   |                                                       |                           |                     |                           |                        |    |
|                                                                                                    |                                                                                                    | 電話番写<br>ファッカフ 委号                                                                                       | 0850-55-55                                                                                                    | 56                                           |                                                                                                    |                                                                    |                                                                                                    |                                                                                                    |                                              |                                                   |                                                       |                           |                     |                           |                        | v. |
|                                                                                                    |                                                                                                    | 対応担当者                                                                                                  | 0005 000                                                                                                    | 、 大村 雅彦                                      |                                                                                                    | <b>.</b> 🏠                                                         |                                                                                                    | 登                                                                                                    | 詠番号                                          | T1234567                                          | 78901234                                              | 6789                      |                     |                           |                        |    |
|                                                                                                    |                                                                                                    |                                                                                                    | 0001 (169                                                                                                    | 大郎                                           |                                                                                                    |                                                                    | *-                                                                                                    | 1.05-311                                                                                                    | 281.7                                        | ht ht                                             | tr://www                                              | aishou com                |                     |                           |                        |    |
|                                                                                                    |                                                                                                    | 最終更新日                                                                                                  | 2024/04/1                                                                                                    | 5                                            |                                                                                                    |                                                                    | *-                                                                                                    | 1.10-01                                                                                                    | 781.7                                        |                                                   |                                                       | and reasons               |                     |                           |                        | ۲  |
|                                                                                                    |                                                                                                    |                                                                                                    | 7/2-17                                                                                                    |                                              |                                                                                                    | ~                                                                  | 45-                                                                                                    | LA(-))                                                                                                    |                                              | -                                                 |                                                       |                           |                     |                           |                        |    |
|                                                                                                    |                                                                                                    |                                                                                                    |                                                                                                    | 1.7 1.1125                                   | 0.5 1 = 1.17 H U/A                                                                                            |                                                                    | and the second second se | 1.01.257                                                                                                    |                                              |                                                   |                                                       |                           |                     |                           |                        |    |
| K ID                                                                                                    | 闭先区                                                                                                    | 分(複数選打                                                                                                 | ₩ ^^ //<br>死可能)                                                                                                    | )/ U18                                       | WX_1-CH2H0/a                                                                                                  | ç,                                                                 | *-                                                                                                    | ムページフ                                                                                                    | アドレス                                         |                                                   |                                                       |                           |                     |                           |                        |    |
| к Ц<br>—                                                                                                    | <b>闭先区</b><br>売上先                                                                                                    | 分(複数選盟                                                                                                 | ♥ AA 17<br>R可能)<br>♥ 仕入                                                                                                    | 先                                            | ◎ 外注先                                                                                                    |                                                                    | 赤一                                                                                                    | ムページ)<br>:業情報                                                                                                    | アドレス<br>E-mail                               | 🥥 _                                               | fo@aisyo                                              | ;o.jp                     |                     |                           |                        |    |
| × ₽<br>☑                                                                                                    | <b>闭先区</b><br>売上先<br>納入先                                                                                               | _分 (複数選盟<br>                                                                                           | <b>R可能) R可能)</b> □ 仕入                                                                                                    | 先<br>GR                                      | SALE = C16H04<br>○ 外注先<br>○ その他                                                                               |                                                                    | ホー<br>企<br>電子帳簿                                                                                                    | ムページ)<br>:葉情報  <br> 送信先                                                                                          | Pドレス<br>E-mail<br>E-mail                     |                                                   | fo@aisyo<br>fo@aisyo                                  | co.jp<br>co.jp<br>:20.jp  | (信格万安寺才、※ Groai     | (???@email.com)け使用        | 1768-4461.             |    |
| к Щ<br>                                                                                                    | <b>引先区</b><br>  売上先<br>  納入先                                                                                           | 分(複数選盟                                                                                                 | <b>R可能)</b> ○ 仕入                                                                                                    | 先<br>GR                                      | ○ 外注先<br>○ その他                                                                                                | • •                                                                | 本-<br>企<br>電子帳簿                                                                                                    | ムページ〕<br>:葉情報<br>:送信先                                                                                            | Pドレス<br>E-mail<br>E-mail                     | int     int     int     int     int     int       | fo@aisyo<br>fo@aisyo<br>ンマ区切り                         | co.jp<br>co.jp<br>:複数者同時过 | 自信ができます。 ※ Grnail   | (???@gmail.com)は使用        | できません。                 |    |
| K 电<br>2<br>名句                                                                                                    | <b>(引先区</b><br>  売上先<br>  納入先<br>  新規登                                                                                 | (分(複数選組<br>:<br>:<br>:<br>:<br>:<br>:<br>:<br>:<br>:<br>:<br>:<br>:<br>:<br>:<br>:<br>:<br>:<br>:<br>: | <ul> <li>R可能)</li> <li>型 仕入</li> <li>自社</li> <li>(行を下へ   1)</li> </ul>                                                                                                    | デリー 112<br>先<br>GR<br>・選択行を上へ                | <ul> <li>図 外注先</li> <li>○ その他</li> <li>○ 選択行のメール</li> </ul>                                                   | 、<br>  🕞 選択行の削                                                     | ホー<br>企<br>電子帳簿<br>除                                                                                                    | ムページ]<br>:葉情報<br> 送信先                                                                                            | Pドレス<br>E-mail<br>E-mail                     | () [] [] [] [] [] [] [] [] [] [] [] [] []         | fo@aisyo<br>fo@aisyo<br>ンマ区切り                         | co.jp<br>co.jp<br>複数者同時设  | 自信ができます。 ※ Gmail    | (???@gmail.com)は使用        | 1できません。                |    |
| K 町<br>〇<br>名印<br>順                                                                                                    | 内先区<br>売上先<br>納入先<br>新規量<br>コード                                                                                        | <b>分 (複数選盟</b><br>錄   ↓ 選択<br>役職/部署名                                                                   | <ul> <li>R可能)</li> <li>2 仕入</li> <li>自社</li> <li>1行を下へ   1</li> <li>名前</li> </ul>                                                                                                    | 先<br>GR<br>直通電話番号                            | ■ 外注先<br>子の他 ○ おけてのメール 直通ファックス番号                                                                              |                                                                    | ホー<br>企<br>電子帳簿<br>除<br>メールアドレス                                                                                                    | ムページ)<br>:葉情報<br>i送信先 i<br>逐生日                                                                                   | Pドレス<br>E-mail<br>E-mail<br>性別               | ● int                                             | fo@aisyo<br>fo@aisyo<br>ンマ区切り<br>ンマ区切り                | co.jp<br>co.jp<br>被数者同時设  | 造信ができます。 ※ Gmail    | (???@gmail.com) は使用       | できません。                 |    |
| K 町<br>✓<br>名注<br>1                                                                                                    | 内1先区<br>売上先<br>納入先<br>新規型<br>コード<br>0001                                                                               | 分(複数選出<br>録 ↓ 選択<br>役職/部署名<br>代表取締役                                                                    | <ul> <li>R可能)</li> <li>日社</li> <li>(行を下へ   1)</li> <li>名前</li> <li>相宗 智樹</li> </ul>                                                                                                    | 先<br>GR<br>道現行を上へ<br>直通電話番号<br>333           | ■ 外注先<br>子の他 ○ おいたのメール 直通ファックス番号 222                                                                          | 。                                                                  | ホー<br>企<br>電子帳簿<br>メールアドレス<br>tomoki@aisyoco.jp                                                                                                    | ムページ)<br>:葉惜報<br> 送信先  <br> <br> <br> <br> <br> <br> <br> <br> <br> <br> <br> <br> <br> <br> <br> <br> <br> <br> | Pドレス<br>E-mail<br>E-mail<br>性別<br>男性         | ● ■ int imt 方: 方: 方: ○                            | fo@aisyo<br>fo@aisyo<br>ンマ区切り<br>á ランク<br>A           | 20.jp<br>20.jp<br>:複数者同時过 | 造信ができます。 ※ Gmail    | (???@gmail.com) は使用       | ってきません。                |    |
| ※ 町<br>公<br>名<br>約<br>目<br>1<br>2<br>3                                                                                                    | R引先区<br>売上先<br>納入先<br>新規型<br>コード<br>0001<br>0002<br>0003                                                               | 分(複数選出<br>錄 ↓ 選択<br>役職/部署名<br>代表取締役<br>営業部<br>動造部                                                      | <ul> <li>■ へん 1/</li> <li>R可能)</li> <li>◎ 仕入</li> <li>□ 自社</li> <li>(行を下へ   1)</li> <li>名前</li> <li>相宗 智樹</li> <li>田中 よこと</li> <li>田中 ゆる!!</li> </ul>                                                                                                    | 55 日<br>先<br>GR<br>・ 選択行を上へ<br>直通電話番号<br>333 | <ul> <li>■ 外注先</li> <li>● その他</li> <li>■ その他</li> <li>■ 違沢行のメール</li> <li>■ 道ファックス番号</li> <li>222</li> </ul>   | -<br>選択行の利<br>携帯電話番号<br>090-9999-5555                              | ホー<br>企<br>電子帳牌<br>メールアドレス<br>tomoki@aisyo.co.jp<br>makoto@aisyo.co.jp                                                                                                    | ムページ)<br>:葉情報<br>送信先<br><br><br>                                                                                 | Pドレス<br>E-mail<br>E-mail<br>単型<br>男性性<br>男性性 | <ul> <li>● □</li> <li>○ □</li> <li>○ □</li> </ul> | fo@aisyo<br>fo@aisyo<br>ンマ区切り<br>ンマ区切り<br>A<br>D<br>D | co.jp<br>co.jp<br>:複数者同時这 | 造信ができます。 ※ Gmail    | (???@gmail.com)は使用        | 178#UN.                |    |
| K 町<br>名<br>5<br>1<br>2<br>3                                                                                                    | <ul> <li>R1先区</li> <li>売上先</li> <li>納入先</li> <li>新規豊</li> <li>コード</li> <li>0001</li> <li>0002</li> <li>0003</li> </ul> | 分(視致選打<br>課 ↓ 選択<br>役職/部署名<br>代表取締役<br>営業部<br>製造部                                                      | R可能)         2 仕入         自社         (行を下へ   1)         名前         相宗 智樹         田中 まこと         田中 ゆうじ                                                                                                    | 先<br>GR<br>道訳行を上へ<br>直通電話番号<br>333           | <ul> <li>■ 外注先</li> <li>● 外注先</li> <li>● その他</li> <li>○ 茎沢行のメール</li> <li>■ 道ファックス番号</li> <li>222</li> </ul>   | 。<br>                                                              | ホー<br>企<br>電子帳詞<br>メールアドレス<br>tomoki@aisyo.co.jp<br>makoto@aisyo.co.jp<br>yuuji@aisyo.co.jp                                                                                                    | ムページ)<br>:業情報<br>(送信先)<br>延生日<br><br>                                                                            | Pドレス<br>E-mail<br>E-mail<br>単別<br>男性性        | <ul> <li>● □</li> <li>○ □</li> <li>○ ○</li> </ul> | fo@aisyo<br>fo@aisyo<br>ンマ区切り<br>ンマ区切り<br>A<br>D<br>D | co.jp<br>co.jp<br>:被款者同時注 | 台信ができます。 ※ Grneil   | (???@gmail.com) は使用       | 1できません。                |    |
| <ul> <li></li> <li>名句</li> <li></li> <li></li></ul> | <ul> <li>R1先区</li> <li>売上先</li> <li>新規登</li> <li>コード</li> <li>0001</li> <li>0003</li> </ul>                            | 分(視致選打<br>課↓<br>単選択<br>役職/部署名<br>代表取締役<br>営業部<br>製造部                                                   | <ul> <li>R可能)</li> <li>住入</li> <li>自社</li> <li>(行を下へ)</li> <li>名前</li> <li>相宗 智樹</li> <li>田中まこと</li> <li>田中 ゆうじ</li> </ul>                                                                                                    | 先<br>GR<br>道現行を上へ<br>直通電話番号<br>333           | <ul> <li>□ ケミナキ</li> <li>□ ケミナキ</li> <li>□ テロ他</li> <li>□ 差別行のメール</li> <li>□ 道ファックス番号</li> <li>222</li> </ul> | 。<br>選択行の利<br>携帯電話番号<br>090-9999-5555                              | ホー<br>企<br>電子帳詞<br>除<br>メールアドレス<br>tomoki@aisyo.co.jp<br>yuuj@aisyo.co.jp                                                                                                    | ムページ)<br>:業情報<br>I送信先<br><br><br>                                                                                | Pドレス<br>E-mail<br>E-mail<br>性別<br>男性<br>男性   | <ul> <li>● □</li> <li>○</li> <li>○</li> </ul>     | fo@aisyo<br>fo@aisyo<br>ンマ区切り                         | 20.jp<br>20.jp<br>被教者同時过  | 1信ができます。 ※ Gmail    | (??)@gmail.com)は復用        | できません。                 |    |
| E 取<br>名句<br>目<br>2<br>3                                                                                                    | <b>73日先区</b><br>  売上先<br>  納入先<br>  新規登<br>  コード<br>  0001<br>  0002<br>  0003                                         | 分 (祖魏選封<br>禁 │ ↓ 選択<br>役職/部署名<br>代表取將役<br>営業部<br>製造部                                                   | <ul> <li>スペロン</li> <li>(日本)</li> <li>(日本)</li></ul> | 先<br>GR<br>道現行を上へ<br>直通電話番号<br>333           | 005_1-CIRHOS<br>● 外注先<br>● その他<br>● 選択行のメール<br>直通ファックス番号<br>222                                               | -<br>-<br>-<br>-<br>-<br>-<br>-<br>-<br>-<br>-<br>-<br>-<br>-<br>- | ホー<br>企<br>電子帳類<br>メールアドレス<br>tamok/#eisyo.co.jp<br>yuuji@eisyo.co.jp                                                                                                    | ムページ)<br>:業情報<br>(送信先)<br><br>                                                                                   | PFレス<br>E-mail<br>E-mail<br>単性別<br>男性<br>男性  | ◎ imi                                             | fo®aisyo<br>fo®aisyo<br>シマ区切り<br>着 ランク<br>A<br>D<br>D | co.jp<br>20.jp<br>複数者同時送  | ≟信ができます。 ≍ Gmall    | (???@gmail.com)は彼用        | 「できません。                |    |

11

#### 2. 納品書の送付

2-1. 納品書をメール送信する際は、納品伝票入力画面を開き、「納品書印刷」をクリックします。 「メール送信」を選択し、送信先を選択します。

| ] 윤  | 録   🔂 削除   🗋 i  | 新規            | 🛛 最初   ◀ 前項   ▶ 次羽                                                                                                    | 頁 🔰 最後 🚞           | )[F6] 納品書印刷   🔷 🛛                        | 変更履歴                           |        |             |         |            |                                         | [F12]          |
|------|-----------------|---------------|----------------------------------------------------------------------------------------------------|--------------------|------------------------------------------|--------------------------------|--------|-------------|---------|------------|-----------------------------------------|----------------|
| ×    | s 11721# 🍈 0    | 0001          | 株式会社 薪祥 御中                                                                                                    |                    |                                          | 納品書                            |        | ) 🛃 印刷済み    |         | 納品書NO      | 22-36                                   | 登録後は新規         |
| -    |                 |               |                                                                                                    |                    |                                          | >                              | · 発行日  | 2024/04/15  | ~       | 最終更新者      | 0001山田 太郎                               |                |
|      | 使用              | 通貨            | 0081 Japan / Yen (81)                                                                                                    |                    |                                          | 3                              | (担当者   | F 0002 山本 岡 | 虑       |            | ~                                       |                |
|      | 使用              | 言語            | Japan                                                                                                    |                    | 締日 31                                    | 役                              | 戡/部署名  | 專務取締役       |         |            |                                         |                |
|      | 納品書7:           | +-L           | 001 Invoice Japan @5                                                                                                    |                    | ~                                        |                                | 名前     | 1 山本 剛志     |         |            |                                         |                |
|      | ご担当者 🏥 🔤        |               |                                                                                                    |                    |                                          | 非法                             | ほうコメント | •           |         |            |                                         |                |
|      |                 |               |                                                                                                    |                    | _                                        |                                |        |             |         |            |                                         |                |
|      |                 |               |                                                                                                    |                    |                                          |                                | 容紀垂은   | T12345676   | 90123   |            |                                         |                |
|      | 納入先 🃸           |               |                                                                                                    | : O (50) (50)      |                                          |                                |        |             |         | 新社会研       | ( <b><i>i</i><b><i>i</i><b></b></b></b> |                |
|      |                 |               |                                                                                                    | : [] [F0] 美门       |                                          |                                |        | 図[F12] 閉じる  | .200    | 1/61/2/011 | 「山山山」<br>第二日二〇                          | -              |
| 納入   | 先担当者 🏥 _        |               |                                                                                                    | () 印刷              | ○ メール送信                                  |                                |        |             | 古田田田    | 合計         | 金額 JPY                                  | 30,200 F       |
|      |                 |               |                                                                                                    | 送信先                |                                          |                                |        |             | - H     |            |                                         |                |
| 選択   | 📑 全解除   📑       | 選択行           | 「の削除   🛅 複写貼付 🖌   🥤                                                                                                    | 3 0000 電子          | 帳簿送信先 < info@aisyo                       | co.jp >                        |        | $\sim$      | - 1     |            |                                         |                |
|      |                 |               | R#                                                                                                    |                    | 操算送信先くinfo@aisyo<br>取締役 相宗 智樹くtom        | .co.jp ><br>ioki@aisyo.co.jp > |        |             | H / T   | A          | .#5 (#RD                                |                |
|      | ガループNo          | <del>10</del> | 品名                                                                                                    | 0002 営業<br>0003 製造 | 部 田中 まことく makoto@<br>部 田中 ゆうじく yuuji@ais | aisyo.co.jp ><br>syo.co.jp >   |        |             | ***     | #          | 検索日                                     | 確に安素<br>検収チェック |
|      | 119000001160001 | 100           | 05670635200                                                                                                    |                    |                                          |                                |        |             |         |            | 2024/04/15                              |                |
| 88   | 11000001100001  | 10            | BRACKET                                                                                                    |                    |                                          |                                |        |             |         |            | 2024/04/15                              |                |
|      | 110000001000001 |               | 1600000050                                                                                                    |                    | 155210                                   | 10                             |        | _           | 10000   |            | 100 2024/04/15                          |                |
| 88   | 118000001200001 | 10            | 20000200200                                                                                                    |                    | 100712                                   | (1) 確定                         | ¥(冊    | ×           | 1,200.0 | 14         | 2024/04/15                              |                |
| - 46 |                 | 10            | ~                                                                                                    |                    |                                          |                                | +-iw   |             |         |            | 2024/04/10                              |                |
| 66   | 118000001210001 | 10            | 46000200250                                                                                                    |                    | 155/11                                   |                                | 96/m   |             | 1,100.0 | 8          | 2024/04/15                              |                |
|      |                 |               | <u>x/1//</u>                                                                                                    |                    | 00000                                    |                                | #100   |             |         |            | 2024/04/15                              |                |
| 詭    | 118000000840001 | *             | 03447595440                                                                                                    |                    | MP04432022                               | 2                              |        | <u> </u>    | 1,000.0 | 2          | 2024/04/15                              | ☆ □ 納品済        |
| _    |                 | 10            | 277929                                                                                                    |                    | 44444                                    | 🥥 (1) 確定                       | ₽1番    | $\sim$      |         |            | 2024/04/15                              | ] 😭 🗌 検収完      |
| ä    | 11800000760001  | 曲             | 01113700390                                                                                                    |                    | MP04433337                               | 5                              |        | ×           | 1,000.0 | 5          | 000 2024/04/15                          | 🗸 🊖 🗌 納品済      |
|      |                 | 4.0           | The second second secon |                    |                                          | (4) 10000                      | θ4/π   |             |         |            | 0004/04/15                              |                |

#### 2-2. 「実行」をクリックすると、メールが送信されます。

| 3] 登録   (                                                                                                    | )) version 24)<br>🔒 削除   📄                                                                                                    | 4.15 :<br> 新規                                   | /ツノスノアクトリ株式会社<br>  M 最初   ◀ 前項   ▶ 次                                                                                                    | 2項   🕅 最後   🚔 [F6                                                                                                    | ] 納品書印刷   🚸 ]                                                                | 変更履歴                |                                        |             |                                     |                                    |                                                                                                    | [F12]                                                                                                    |
|----------------------------------------------------------------------------------------------------|----------------------------------------------------------------------------------------------------|-------------------------------------------------|----------------------------------------------------------------------------------------------------|----------------------------------------------------------------------------------------------------|------------------------------------------------------------------------------|---------------------|----------------------------------------|-------------|-------------------------------------|------------------------------------|----------------------------------------------------------------------------------------------------|----------------------------------------------------------------------------------------------------|
| * 取                                                                                                    | 引先 曲                                                                                                    | 00001                                           | 株式会社 藍祥 御中                                                                                                    |                                                                                                    |                                                                              | 納品書                 |                                        | ] 🖸 印刷済み    |                                     | 納品書NO                              | 22-36                                                                                                    | □ 登録後は新規                                                                                                    |
|                                                                                                    |                                                                                                    |                                                 |                                                                                                    |                                                                                                    |                                                                              |                     | ※ 発行                                   | 2024/04/15  | $\sim$                              | 最終更新者 🤅                            | 001山田 太郎                                                                                                    |                                                                                                    |
|                                                                                                    | 使用                                                                                                    | 用通貨                                             | 0081 Japan / Yen (81)                                                                                                    |                                                                                                    |                                                                              |                     | ※ 担当                                   | 者 0002 山本 肖 | 志                                   |                                    | $\sim$                                                                                                    |                                                                                                    |
|                                                                                                    | 使用                                                                                                    | <b>刊言語</b>                                      | Japan                                                                                                    |                                                                                                    | 締日 31                                                                        | -                   | 役職/部署                                  | 名專務取締役      |                                     |                                    |                                                                                                    |                                                                                                    |
|                                                                                                    | 約品書:                                                                                                    | フォーム                                            | 001 Invoice Japan @5                                                                                                    | _                                                                                                    | ~                                                                            |                     | 名                                      | 前山本剛志       |                                     |                                    |                                                                                                    |                                                                                                    |
| ご担                                                                                                    | 1当者 🏙 🔤                                                                                                    |                                                 |                                                                                                    |                                                                                                    |                                                                              | 1                   | 非表示コパ                                  | / <b>h</b>  |                                     |                                    |                                                                                                    |                                                                                                    |
|                                                                                                    |                                                                                                    |                                                 |                                                                                                    |                                                                                                    |                                                                              |                     | 登録業:                                   | 문 T12345678 | 90123                               |                                    |                                                                                                    |                                                                                                    |
| (                                                                                                    |                                                                                                    |                                                 |                                                                                                    | 🔜 🔡 出力タイプ                                                                                                    |                                                                              |                     |                                        | ×           |                                     |                                    |                                                                                                    |                                                                                                    |
| ary.                                                                                                    | иля: <u>ш</u> .                                                                                                    |                                                 |                                                                                                    |                                                                                                    |                                                                              |                     |                                        | 🚮 [F12] 閉じる | 200                                 | 税抜き評価                              | 価格                                                                                                    |                                                                                                    |
| 纳入生物                                                                                                    | 112 at at at                                                                                                    |                                                 |                                                                                                    |                                                                                                    |                                                                              |                     |                                        |             | 一括                                  |                                    | 算出レート                                                                                                    | -                                                                                                    |
| 111/07619                                                                                                    |                                                                                                    |                                                 |                                                                                                    | — O E[1局] 🧿                                                                                                    | メール送信                                                                        |                     |                                        |             | - 19                                | 승計 술                               | ·額 JPY                                                                                                    | 30,200                                                                                                    |
|                                                                                                    |                                                                                                    |                                                 |                                                                                                    |                                                                                                    |                                                                              |                     |                                        |             |                                     |                                    |                                                                                                    |                                                                                                    |
| 全選択 🛛 🗔                                                                                                    | 全解除 🛛 🕞                                                                                                    | 選択行                                             | 「の削除 『① 複写貼付 マ  1                                                                                                    | 送信先<br>1 通 0001 代表取締                                                                                                    | 役 相宗 智樹くton                                                                  | noki@aisyo.co.jp >  |                                        | ~           | •                                   |                                    |                                                                                                    |                                                                                                    |
| ≧選択│□。                                                                                                    | 全解除   🔒<br>製造番号                                                                                                    | 選択f                                             | 5の削除   🛄 複写貼付 🖌   1<br>品番                                                                                                    | 送信先<br>1 通 0001 代表取締<br>株式会社 藍汁<br>代表取締役                                                                                                    | 役 相宗 智樹くton<br>祥                                                             | noki@aisyo.co.jp >  |                                        | ~           | -  <br>単価                           |                                    | 頁 納品日                                                                                                    | 確定要素                                                                                                    |
| ≧選択  <br>      <br>  ク                                                                                                    | 全解除  <br>製造番号<br>2 <sup>°</sup> ルー7 <sup>°</sup> No                                                                                  | 選択f                                             | 50 削除   ① 複写貼付 +   1<br>品番<br>品名                                                                                                    | 送信先<br>1 道<br>0001代表取締<br>株式会社<br>盛行<br>代表取締役<br>相宗 智樹 相                                                                                                    | 役相宗 智樹くton<br>洋<br>兼                                                         | noki@aisyo.co.jp >  |                                        | ~           | •  <br>単価                           | 金寶                                 | <ul> <li>              新品日</li></ul>                                                                                                    | 確定要素<br>検収チェック                                                                                                    |
| 達選択   []<br>      <br>                                                                                                    | 全解除  <br>製造番号<br>2 <sup>°</sup> ループ No<br>000001160001                                                                               | 選択行<br>税<br>齢                                   | 70前除   1 被写點付 ~   1<br>品書<br>品名<br>05670625390                                                                                                    | 送信先<br>1 進<br>1001 代表取編<br>株式会社<br>整<br>代表取締役<br>相宗 智樹 核                                                                                                    | 役 相宗 智樹くton<br>洋<br>兼                                                        | noki@aisyocojp >    |                                        | ~           | ▼  <br>単価                           | 金<br>*<br>金                        | 種 納品日<br>検収日<br>2024/04/15                                                                                                    | 確定要素<br>検収チェック                                                                                                    |
| 注選択 二。<br>4000<br>約<br>6<br>11800<br>11800<br>11800                                                                                                    | 全解除  <br>製造番号<br><sup>7</sup> ループ No<br>000001160001                                                                                 | 選択行<br>税<br>間<br>10                             | 50 削除   ① 複写貼付 •  <br>品書<br>品名<br>05670625390<br>BRACKET                                                                                                    | 送信先<br>0001代表取締<br>株式会社 藍<br>代表取締役<br>相宗 智樹 核                                                                                                    | 役相宗 智樹くton<br>洋<br>兼                                                         | noki@aisyo.co.jp >  |                                        | ~<br>       | ▼  <br>単価                           | -<br>金書                            | 約品日<br>検収日<br>2024/04/15<br>2024/04/15                                                                                                    | 確定要素<br>検収チェック<br>✓ 合 約品済<br>✓ 合 検収完                                                                                                    |
| 注選択 []<br>·IIII<br>·IIII<br>·IIII<br>·IIII<br>·IIII<br>·IIII<br>·IIII<br>·IIII<br>·IIII<br>·IIII<br>·IIII<br>·IIII<br>·IIII<br>·IIII<br>·IIII······                                                                                                    | 会解除  <br>製造番号<br><sup>2<sup>7</sup> ループ No<br/>000001160001<br/>0000001200001</sup>                                                  | 選択行<br>税<br>間<br>10                             | 70 削除 (1) 複写貼付 - ( )<br>品番<br>品名<br>05670625390<br>BRACKET<br>46000200250                                                                                               | 送信先<br>1 通 0001 代表取締<br>代表取締役<br>相宗 智樹 核                                                                                                    | 役相宗 智樹 < ton<br>详<br>単<br>712                                                | noki@aisyo.co.jp >  | 12                                     | ~<br>       | ·  <br>単価                           | 金<br>章<br>14,4                     | <ul> <li>納品日</li> <li>検収日</li> <li>2024/04/15</li> <li>2024/04/15</li> <li>2024/04/15</li> </ul>                                                                                                | <ul> <li>確定要素</li> <li>検収チェック</li> <li> <ul> <li></li></ul></li></ul>                                                                                                    |
| 注選択 。                                                                                                    | 〕全解除  <br>製造番号<br>? <sup>™</sup> 7 <sup>™</sup> No<br>000001160001<br>000001200001                                                   | 選択行<br>税<br>間<br>10                             | 70 制除 ① 複写粘付 -   1<br>品書<br>品名<br>BRACKET<br>46000200250<br>スプング                                                                                                    | 送信先<br>0001 代表取編<br>株式会社 顧<br>代表取締役<br>相宗 智樹 掲                                                                                                    | 投相宗 智樹 < ton<br>译                                                            | noki@aisyo.co.jp >  | 12 定単価                                 |             | 単価<br>1,200.0                       | 金<br>章<br>14,4                     | <ul> <li>純品日</li></ul>                                                                                                    | 確定要素<br>検収51ック ◆ 合 納品済 > 合 検収完 > 合 検収完 > 合 検収完                                                                                                    |
| <ul> <li>注道沢</li> <li>小川川</li> <li>ク</li> <li>前</li> <li>1180</li> <li>前</li> <li>1180</li> <li>前</li> <li>1180</li> </ul>                                                                                                    | ☆ 全解除  <br>製造番号<br>7 <sup>7</sup> ループ No<br>0000001160001<br>0000001200001                                                           | 選択行<br>税<br>間<br>10<br>間                        | 700 削除 ( 😱 接写點付 - ) /<br>品番<br>品名<br>05670625390<br>BRACKET<br>46000200250<br>スプリンゲ<br>5600020050                                                                       | 送信先<br>0001 代表取編<br>件式公社 顧<br>代表取締役<br>相宗 智樹 初<br>155<br>222<br>155                                                                                                    | 役相宗 智樹 < ton<br>律<br>第<br>712<br>222<br>711                                  | noki@aisyo.co.jp >  | 12                                     |             | · ↓<br>単価 [<br>1,200.0              | 金章<br>14,4<br>88                   | <ul> <li>約品日<br/>挨収日</li> <li>2024/04/15<br/>2024/04/15</li> <li>2024/04/15</li> <li>2024/04/15</li> <li>2024/04/15</li> <li>2024/04/15</li> </ul>                                              | 確定要素       検収チェック       >     前品済       >     合       (検収完)       >     合       (検収完)       >     会       (検収完)       >     会       (検収完)       >     (検収完)       >     (検収完)       >     (検収完)       >     (検収完)       >     (かんち)                                                                                                    |
| 注選択<br>(1)<br>(1)<br>(1)<br>(1)<br>(1)<br>(1)<br>(1)<br>(1)<br>(1)<br>(1)                                                                                                    | 会解除  <br>製造番号<br>ジ <sup>™</sup> ループ No<br>000001160001<br>0000001200001<br>000001210001                                              | 選択1<br>税<br>間<br>10<br>節<br>10                  | 70 制除 ( ) 様写粘付 +   /<br>品番<br>品名<br>06570625390<br>BRACKET<br>46000200250<br>2771ンゲ<br>46000200250<br>2771ンゲ                                                            | 送信先<br>0001 代表取編<br>件式会社 語<br>代表 取編行<br>相示 智樹 初<br>155<br>222<br>155<br>333                                                                                                    | 役相宗 智樹 < ton<br>律<br>第<br>712<br>222<br>711<br>333                           | nok i@aisyo.co.jp > | 12<br>定単価<br>8<br>定単価                  |             | ・  <br>単価<br>1,200.0<br>1,100.0     | 金章<br>14,4<br>8,8                  | <ul> <li>納品日</li></ul>                                                                                                    | 確定要素<br>検収F±ック            ◆         ◆         ◆                                                                                                    |
| 注選択<br>引用<br>の<br>の<br>の<br>の<br>の<br>の<br>の<br>の<br>の<br>の<br>の<br>の<br>の<br>の<br>の<br>の<br>の<br>の                                                                                                    | 全解除  <br>製造番号<br>7 <sup>™</sup> 7 <sup>™</sup> No<br>000001160001<br>0000001200001<br>0000001210001<br>0000001210001<br>000000840001 | 選択<br>税<br>齢<br>10<br>前<br>10                   | の前除 [D] 様写転付 -   1<br>高書<br>高名<br>BRACKET<br>46000200250<br>スフザンゲ<br>46000200250<br>スフリンゲ<br>203447595440                                                               | 送信先<br>◎ 0001 代表取編<br>代表記書<br>· 代表取編役<br>· 相示 習慣 #<br>· · · · · · · · · · · · · · · · · · ·                                                                                                     | H役 相宗 智樹 < ton<br>準<br>篇<br>7712<br>2222<br>7711<br>338<br>04432022          | noki@aisyo.co.jp >  | 12<br>定単価<br>8<br>定単価<br>2             |             | ・  <br>単価<br>1,200.0<br>1,100.0     | 金書<br>14,4<br>8,8<br>2,0           | <ul> <li>納品日<br/>接収日</li> <li>2024/04/15</li> <li>2024/04/15</li> <li>2024/04/15</li> <li>2024/04/15</li> <li>2024/04/15</li> <li>2024/04/15</li> <li>2024/04/15</li> <li>2024/04/15</li> </ul> | 確定要素<br>検収fzy//       ・       ・       ・       ・       ・       ・       ・       ・       ・       ・       ・       ・       ・       ・       ・       ・       ・       ・       ・       ・       ・       ・       ・       ・       ・       ・       ・       ・       ・       ・       ・       ・       ・       ・       ・       ・       ・       ・       ・       ・       ・       ・       ・       ・       ・       ・       ・       ・       ・       ・       ・       ・       ・       ・       ・       ・       ・       ・       ・       ・       ・       ・       ・       ・       ・       ・       ・                                                                                                    |
| <ul> <li>注違沢</li> <li>・</li> <li>・<!--<</td--><td>▲解除 ()<br/>製造書号<br/>7<sup>7</sup> ループ No<br/>0000001160001<br/>0000001200001<br/>0000001210001<br/>0000001210001</td><td>選択f<br/>税<br/>約<br/>10<br/>約<br/>10<br/>約<br/>10<br/>10</td><td>の前除 [D] 接写紀付 -   *<br/>高重<br/>高名<br/>の5570525590<br/>BRACKET<br/>46000200250<br/>スフジンゲ<br/>084475554400<br/>スフジンゲ</td><td>送信先         通         0001 (代表現編)           株式会社         銀行         株式会社         銀行           株式学校         株式学校         155         222           155         222         155         333           155         333         344           441         444         444         444</td><td>H没 相宗 智樹 &lt; ton<br/>体<br/>単<br/>712<br/>222<br/>711<br/>3338<br/>044432022</td><td>noki@aisyo.co.jp &gt;</td><td>12<br/>定単価<br/>8<br/>定単価<br/>2<br/>定単価</td><td></td><td>・<br/>単価<br/>1,200.0<br/>1,100.0</td><td>±≣<br/>14.4<br/>8.8<br/>2.0</td><td><ul> <li>納品日<br/>接収日</li> <li>2024/04/15</li> <li>2024/04/15</li> <li>2024/04/15</li> <li>2024/04/15</li> <li>2024/04/15</li> <li>2024/04/15</li> <li>2024/04/15</li> <li>2024/04/15</li> </ul></td><td></td></li></ul> | ▲解除 ()<br>製造書号<br>7 <sup>7</sup> ループ No<br>0000001160001<br>0000001200001<br>0000001210001<br>0000001210001                          | 選択f<br>税<br>約<br>10<br>約<br>10<br>約<br>10<br>10 | の前除 [D] 接写紀付 -   *<br>高重<br>高名<br>の5570525590<br>BRACKET<br>46000200250<br>スフジンゲ<br>084475554400<br>スフジンゲ                                                               | 送信先         通         0001 (代表現編)           株式会社         銀行         株式会社         銀行           株式学校         株式学校         155         222           155         222         155         333           155         333         344           441         444         444         444 | H没 相宗 智樹 < ton<br>体<br>単<br>712<br>222<br>711<br>3338<br>044432022           | noki@aisyo.co.jp >  | 12<br>定単価<br>8<br>定単価<br>2<br>定単価      |             | ・<br>単価<br>1,200.0<br>1,100.0       | ±≣<br>14.4<br>8.8<br>2.0           | <ul> <li>納品日<br/>接収日</li> <li>2024/04/15</li> <li>2024/04/15</li> <li>2024/04/15</li> <li>2024/04/15</li> <li>2024/04/15</li> <li>2024/04/15</li> <li>2024/04/15</li> <li>2024/04/15</li> </ul> |                                                                                                    |
| <ul> <li>議訳</li> <li>通</li> <li>1180</li> <li>(1180)</li> <li>(1180)</li> <li>(1</li></ul>                                                                                                    | 会解除 ( )<br>製造業号<br>ア ルーア No<br>00000011600011<br>0000001210001<br>0000001210001<br>0000000840001<br>0000000840001<br>000000086001    | , 選択f<br>税<br>10<br>10<br>10<br>10<br>10        | の制除 [1] 複写転付 -   *<br>高重<br>最名<br>の6570625090<br>BRACKET<br>46000200250<br>スフリンゲ<br>46000200250<br>スフリンゲ<br>03447595440<br>スフリンゲ<br>03447595440<br>スフリンゲ<br>01113700890 | 逆信先         道         00(市代美田県都           特式式計         第           特式式計         第           特式式計         第           代表印刷部         155           222         155           333         155           444         164           444         MF                                     | 消役相宗 智樹 < ton<br>律<br>備<br>712<br>222<br>711<br>04432022<br>4144<br>04433307 | noki@aisyo.co.jp >  | 12<br>定単価<br>8<br>定単価<br>2<br>定単価<br>5 |             | 単価<br>1,200.0<br>1,100.0<br>1,000.0 | ±<br>±<br>14,4<br>8,8<br>20<br>5,0 | <ul> <li>納品日<br/>検収日         <ul> <li>2024/04/15</li></ul></li></ul>                                                                                                    | 道定原素           検収所1ック           ・           ・           ・           ・           ・           ・           ・           ・           ・           ・           ・           ・           ・           ・           ・           ・           ・           ・           ・           ・           ・           ・           ・           ・           ・           ・           ・           ・           ・           ・           ・           ・           ・           ・           ・           ・           ・           ・           ・           ・           ・           ・           ・           ・           ・           ・           ・           ・           ・           ・           ・ <td< td=""></td<> |

12

2-3. 納品書が添付されたメールが送信されます。

| 202 | 24年4月15日の納品書送付のご案内 シップスファクトリ株式会社                                                                 |      |      |        |                  | ~        |
|-----|--------------------------------------------------------------------------------------------------|------|------|--------|------------------|----------|
|     | シップス株式会社 経理部 <info@weilli.com><br/>宛先: ②<br/>Cc: <mark>③</mark>info@weilli.com</info@weilli.com> | ٢    | 4    | ≪      | 2024/04/15 (月) 1 | <br>D:29 |
|     | 論品書 2024-04-15.pdf<br>28 KB ∨                                                                    |      |      |        |                  |          |
|     | 株式会社 藍祥<br>代表取締役<br>相宗 智樹 様                                                                      |      |      |        |                  |          |
|     | 平素は格別のご厚情を賜り、厚く御礼を申し上げます。                                                                        |      |      |        |                  |          |
|     | 2024年4月15日の納品書を添付ファイルにて送付申し上げますの                                                                 | Dで、何 | 卒ご査  | 収ください。 |                  |          |
|     | 上記について、ご不明な点がございましたら、弊社経理まで、お問!<br>どうぞ、よろしくお願い申し上げます。                                            | い合わ  | せ下さい | 'J°    |                  |          |
|     | ====================================                                                             |      |      | :=     |                  |          |
|     |                                                                                                  |      | ==== | =      |                  |          |
| L   | ∽ 返信 🚿 全員に返信 → 転送                                                                                |      |      |        |                  |          |

メール文に表示されるあて名は、取引先情報に登録されている会社名・役職/部署名・名前がデフォルト となりますが、メール送信画面にて、直接編集することが可能となっています。

| 이 표 🕸   🕞 Hi                                                                                                    |                                                                                                    |                                                                                                    |                                                |                                                                                                    |                                                                                                    | () <b>D +</b>            |                                                                                                    | - de Bilite                                                                                     |                        | (1. m. m                                                                                                    |                                                                                      |                                                                                                    | 4.00               |
|----------------------------------------------------------------------------------------------------|----------------------------------------------------------------------------------------------------|----------------------------------------------------------------------------------------------------|------------------------------------------------|----------------------------------------------------------------------------------------------------|----------------------------------------------------------------------------------------------------|--------------------------|----------------------------------------------------------------------------------------------------|-------------------------------------------------------------------------------------------------|------------------------|----------------------------------------------------------------------------------------------------|--------------------------------------------------------------------------------------|----------------------------------------------------------------------------------------------------|--------------------|
| ※ 取引先                                                                                                    | <b>m</b> 000                                                                                                    | 01 <mark>株式会社</mark>                                                                                                    | 藍祥 御中                                          |                                                                                                    |                                                                                                    | 納品書                      |                                                                                                    | 🔽 印刷済み                                                                                          |                        | 初品書NO                                                                                                    | 22-36                                                                                | ① 登録復は新                                                                                                    | 規                  |
|                                                                                                    |                                                                                                    |                                                                                                    |                                                |                                                                                                    |                                                                                                    |                          | ※ 発行日                                                                                                    | 2024/04/15                                                                                      | ~                      | 最終更新者 U                                                                                                    |                                                                                      |                                                                                                    |                    |
|                                                                                                    | 使用述                                                                                                    | 值 0081 Jap                                                                                                    | an / Yen (81)                                  |                                                                                                    |                                                                                                    |                          | ※ 担当者                                                                                                    | 0002山本 剛                                                                                        | 虑                      |                                                                                                    | ~                                                                                    |                                                                                                    |                    |
|                                                                                                    | 使用言                                                                                                    | 語 Japan                                                                                                    |                                                |                                                                                                    | 締日 31                                                                                                    |                          | 役職/部署名                                                                                                    | 男務取締役                                                                                           |                        |                                                                                                    |                                                                                      |                                                                                                    |                    |
|                                                                                                    | 約品書フォー                                                                                                    | ム 001 Invoi                                                                                                    | ce Japan @5                                    |                                                                                                    | ~                                                                                                    |                          | 名前<br>***==                                                                                                    | 山本 削忘                                                                                           |                        |                                                                                                    |                                                                                      |                                                                                                    |                    |
| ご担当者                                                                                                    | <u></u>                                                                                                    | _                                                                                                    |                                                |                                                                                                    |                                                                                                    | -                        | 非表示コメント                                                                                                    |                                                                                                 |                        |                                                                                                    |                                                                                      |                                                                                                    |                    |
|                                                                                                    |                                                                                                    |                                                                                                    |                                                |                                                                                                    |                                                                                                    |                          |                                                                                                    |                                                                                                 |                        |                                                                                                    |                                                                                      |                                                                                                    | _                  |
|                                                                                                    |                                                                                                    |                                                                                                    |                                                |                                                                                                    |                                                                                                    |                          | 상태북문                                                                                                    | 112345678                                                                                       | 90123                  |                                                                                                    |                                                                                      |                                                                                                    |                    |
| 納入先                                                                                                    | <b>#</b>                                                                                                    |                                                                                                    |                                                |                                                                                                    | -<br>-                                                                                                    |                          |                                                                                                    |                                                                                                 |                        | - 稻枯会誣(番                                                                                                    | 而格                                                                                   |                                                                                                    |                    |
|                                                                                                    |                                                                                                    |                                                                                                    |                                                | : 6[16] 美门                                                                                                    | J                                                                                                    |                          | 9                                                                                                    | F12 閉しる                                                                                         | .200                   | 1/61/2 Cat 100                                                                                                  | m.us.                                                                                |                                                                                                    |                    |
|                                                                                                    |                                                                                                    |                                                                                                    |                                                |                                                                                                    |                                                                                                    |                          |                                                                                                    |                                                                                                 | 100                    |                                                                                                    | 質出レート                                                                                | -                                                                                                    |                    |
| 納入先担当者                                                                                                    | *                                                                                                    |                                                                                                    |                                                | <ul> <li>ED増</li> </ul>                                                                                                    | ◯ メール送信                                                                                                    |                          |                                                                                                    |                                                                                                 | 一括                     | 승計술                                                                                                    | 算出レート<br>額 JPY                                                                       | - 30,20                                                                                                    | 0 F                |
| 納入先担当者                                                                                                    | <b>a</b>                                                                                                    |                                                                                                    |                                                | ○ 印刷<br>送信先                                                                                                    | ◯ メール送信                                                                                                    |                          |                                                                                                    |                                                                                                 | <mark>→括</mark><br>- 円 | 合計金                                                                                                    | 算出レート<br>額 JPY                                                                       | - 30,20                                                                                                    | 1 <mark>0</mark> F |
| 納入先担当者                                                                                                    | (1) (1) (1) (1) (1) (1) (1) (1) (1) (1)                                                                                                    | (行の削除 )                                                                                                    | ● 複写貼付 +                                       | <ul> <li>○ ED刷</li> <li>送信先</li> <li>1 道</li> <li>0001 代表</li> </ul>                                                                                                    | <ul> <li>● メール送信</li> <li>取締役 相宗 智樹 &lt; to</li> </ul>                                                                                                    | omoki@aisyo.co.jp >      |                                                                                                    | ~                                                                                               | <mark>括</mark><br>円    | 合計金                                                                                                    | 算出レート<br>額 JPY                                                                       | - 30,20                                                                                                    | <mark>0</mark> F   |
| 納入先担当者                                                                                                    |                                                                                                    | 現行の削除                                                                                                    | ● 複写貼付 ・                                       | <ul> <li>○ 印刷</li> <li>送信先</li> <li>① 道</li> <li>○ 0001 代表</li> <li>株式会社</li> </ul>                                                                                                    | ● メール送信<br>取締役 相宗 智樹 < to<br>藍祥                                                                                                    | omoki@aisyo.co.jp >      |                                                                                                    | ~                                                                                               | 括<br>円<br>円            | 승태숲                                                                                                    | 道出レート<br>額 JPY                                                                       | -<br>30,20                                                                                                    | 10 F               |
| 納入先担当者<br>注選択   _ 全解                                                                                                    |                                                                                                    | 保行の削除  <br>品番                                                                                                    | ●複写貼付・                                         | <ul> <li>○ 印刷</li> <li>送信先</li> <li>0001代表</li> <li>株式表取結<br/>相宗 智道</li> </ul>                                                                                                    | <ul> <li>メール送信</li> <li>取締役 相宗 智樹 &lt; to</li> <li>藍祥<br/>役<br/>樹 様</li> </ul>                                                                                                    | vmoki@aisyo.co.jp ≻      |                                                                                                    |                                                                                                 | →括<br>- 円<br>▼         | 合計金<br>金額                                                                                                    | 算出レート<br>額 JPY<br>納品日                                                                | <br>30,20<br>確定要素<br>+#/ID-5/7                                                                                                    | 10 F               |
| 納入先担当者<br>注選択 □ 金 解<br>「■■ 製造・<br>グ ループ                                                                                                    | 篇<br>除 3 選<br>番号 7 7 7 7 7 7 7 7 7 7 7 7 7 7 7 7 7 7 7                                                                                                    | 沢行の削除<br>品番<br>党 品名                                                                                                    | ●複写貼付・                                         | <ul> <li>○ ED刷</li> <li>送信先</li> <li>0001 代表</li> <li>株式会社</li> <li>株式会社</li> <li>代表取締</li> </ul>                                                                                                    | <ul> <li>● メール送信</li> <li>取締役 相宗 智樹 &lt; to</li> <li>整祥</li> <li>授<br/>樹 様</li> </ul>                                                                                                    | moki@aisyo.co.jp ≻       |                                                                                                    |                                                                                                 | →括<br>円<br>▼ <br>単価    | 승計金<br>金朝                                                                                                    |                                                                                      | 30.20<br>確定要素<br>検収チェック                                                                                                    | 10 F               |
| <ul> <li>納入先担当者</li> <li>:選択 こ 全解</li> <li>・「「」」</li> <li>・「」」</li> <li>・「」」</li> <li>・「」、「」、「」</li> <li>・「」、「」、「」</li> <li>・「」、「」、「」</li> <li>・「」、「」、「」、</li> <li>・「」、「」、</li> <li>・「」、</li> <li>・」、</li> <li>・」、</li> <li>・」</li> <li>・」<!--</td--><td>篇<br/>除<br/>1160001<br/>(<br/>(<br/>)<br/>(<br/>)<br/>(<br/>)<br/>(<br/>)<br/>(<br/>)<br/>(<br/>)<br/>(<br/>)<br/>(<br/>)<br/>(<br/>)</td><td><ul> <li>保行の削除     <li>品番</li> <li>品番     <li>1     <li>品番     <li>1     <li>05670625     </li> <li>10     </li> <li>10     </li> <li>10     </li> <li>10     </li> <li>10     </li> <li>10     </li> <li>10     </li> <li>10     </li> <li>10     </li> <li>10     </li> <li>10     </li> <li>10     </li> <li>10     </li> <li>10     </li> <li>10     </li> <li>11     </li> <li>12     </li> <li>12     </li> <li>13     </li> <li>14     </li> <li>15     </li> <li>16     </li> <li>16     </li> <li>17     </li> <li>18     </li> <li>18     </li> <li>18     </li> <li>18     </li> <li>18     </li> <li>18     </li> <li>18     </li> <li>18     </li> <li>18     </li> <li>18     </li> <li>18     </li> <li>18     </li> <li>18      </li> <li>18      </li> <li>18     </li> <li>18     </li> <li>18     </li> <li>18     </li> <li>18     </li> <li>18     </li> <li>18     </li> <li>18     </li> <li>18     </li> <li>18     </li> <li>18     </li> <li>18     </li> <li>18     </li> <li>18     </li> <li>18     </li> <li>18      </li> <li>18      </li> <li>18      </li> <li>18      </li> <li>18      </li> <li>18      </li> <li>18      </li> <li>18      </li> <li>18      </li> <li>18      </li> <li>18</li></li></li></li></li></li></ul></td><td>→ 複写貼付 •  <br/>890</td><td><ul> <li>白印刷</li> <li>送信先</li> <li>0001 代表</li> <li>株式会社</li> <li>相宗 智/</li> </ul></td><td><ul> <li>メール送信</li> <li>         現職後 相宗 智樹 &lt; to     </li> <li>         語辞<br/>授<br/>授</li></ul></td><td>imoki@aisyo.co.jp ≻</td><td></td><td></td><td>→括 - 円 単価</td><td>合計 金<br/>(金) (<br/>金) (<br/>(<br/>(<br/>(<br/>(<br/>(<br/>(<br/>(<br/>(<br/>(<br/>(<br/>(<br/>(<br/>(<br/>(<br/>(<br/>(<br/>(<br/>(</td><td>算出レート<br/>額 JPY<br/>↓ 納品日<br/>検収日<br/>2024/04/15</td><td>-<br/>30,20<br/>確定要素<br/>検収チェック<br/>・<br/>・<br/>・<br/>・<br/>・</td><td>0 F</td></li></ul> | 篇<br>除<br>1160001<br>(<br>(<br>)<br>(<br>)<br>(<br>)<br>(<br>)<br>(<br>)<br>(<br>)<br>(<br>)<br>(<br>)<br>(<br>)                                                                                                    | <ul> <li>保行の削除     <li>品番</li> <li>品番     <li>1     <li>品番     <li>1     <li>05670625     </li> <li>10     </li> <li>10     </li> <li>10     </li> <li>10     </li> <li>10     </li> <li>10     </li> <li>10     </li> <li>10     </li> <li>10     </li> <li>10     </li> <li>10     </li> <li>10     </li> <li>10     </li> <li>10     </li> <li>10     </li> <li>11     </li> <li>12     </li> <li>12     </li> <li>13     </li> <li>14     </li> <li>15     </li> <li>16     </li> <li>16     </li> <li>17     </li> <li>18     </li> <li>18     </li> <li>18     </li> <li>18     </li> <li>18     </li> <li>18     </li> <li>18     </li> <li>18     </li> <li>18     </li> <li>18     </li> <li>18     </li> <li>18     </li> <li>18      </li> <li>18      </li> <li>18     </li> <li>18     </li> <li>18     </li> <li>18     </li> <li>18     </li> <li>18     </li> <li>18     </li> <li>18     </li> <li>18     </li> <li>18     </li> <li>18     </li> <li>18     </li> <li>18     </li> <li>18     </li> <li>18     </li> <li>18      </li> <li>18      </li> <li>18      </li> <li>18      </li> <li>18      </li> <li>18      </li> <li>18      </li> <li>18      </li> <li>18      </li> <li>18      </li> <li>18</li></li></li></li></li></li></ul>                                                                                                    | → 複写貼付 •  <br>890                              | <ul> <li>白印刷</li> <li>送信先</li> <li>0001 代表</li> <li>株式会社</li> <li>相宗 智/</li> </ul>                                                                                                    | <ul> <li>メール送信</li> <li>         現職後 相宗 智樹 &lt; to     </li> <li>         語辞<br/>授<br/>授</li></ul>                                                                                                    | imoki@aisyo.co.jp ≻      |                                                                                                    |                                                                                                 | →括 - 円 単価              | 合計 金<br>(金) (<br>金) (<br>(<br>(<br>(<br>(<br>(<br>(<br>(<br>(<br>(<br>(<br>(<br>(<br>(<br>(<br>(<br>(<br>(<br>( | 算出レート<br>額 JPY<br>↓ 納品日<br>検収日<br>2024/04/15                                         | -<br>30,20<br>確定要素<br>検収チェック<br>・<br>・<br>・<br>・<br>・                                                                                                    | 0 F                |
| <ul> <li>納入先担当者</li> <li>違択</li> <li>全解</li> <li>111</li> <li>契違</li> <li>グ<sup>1</sup> ループ</li> <li>11800000</li> </ul>                                                                                                    | 篇<br>()<br>()<br>()<br>()<br>()<br>()<br>()<br>()<br>()<br>()                                                                                                    | <ul> <li>         訳行の削除         品番         税 品名         10         BRACKE     </li> </ul>                                                                                                    | ■ 援写貼付 +  <br>890<br>「                         | <ul> <li>○ En刷</li> <li>送信先</li> <li>③ 0001 代表</li> <li>株式会社</li> <li>代表取編</li> <li>相宗 智慧</li> </ul>                                                                                                    | <ul> <li>● メール送信</li> <li>取締役 相宗 智樹 &lt; to</li> <li>認择<br/>役<br/>相 様</li> </ul>                                                                                                    | omoki@aisyo.co.jp ><br>→ | -<br>                                                                                                    |                                                                                                 | →括<br>円<br>▼ <br>単価    | 송왕 <u>소</u> 왕                                                                                                   | 算出レート<br>額 JPY                                                                       | -<br>30.20<br>確定要素<br>検収升ェック<br>> ☆ ○ 納品源<br>× ○ 検収別                                                                                                    | 00 F               |
| <ul> <li>納入先担当者</li> <li>選択 こ 全解</li> <li>1100000</li> <li>11800000</li> <li>11800000</li> </ul>                                                                                                    | 篇                                                                                                    | 限行の削除<br>品番<br>見 品名<br>05670625<br>BRACKE<br>論 46000200                                                                                                    | → 複写貼付 +  <br>890<br>r 250                     | <ul> <li>○ fp刷</li> <li>送信先</li> <li>0001 代表</li> <li>株式会社</li> <li>代表取編</li> <li>根式会社</li> <li>根式会社</li> </ul>                                                                                                    | <ul> <li>● メール送信</li> <li>現取締役 相宗 智樹 &lt; to <li>設置準<br/>借 様     </li> <li>155712     </li> </li></ul>                                                                                                    | vmok i@aisyo.co.jp >     | <ul> <li>・</li> <li>・</li></ul> |                                                                                                 | 括<br>円<br>単価           | 合計金<br>金額                                                                                                    | 算出レート<br>額 JPY                                                                       | - 30,20<br>確定要素<br>検収チェック<br>・ 合<br>・ 検収5<br>× 12,間(2)<br>・ の品源                                                                                                    | 00 F<br>태<br>관     |
| <ul> <li>納入先担当者</li> <li>選択 こ 全解</li> <li>11100000</li> <li>11800000</li> <li>11800000</li> </ul>                                                                                                    | 篇<br>· No · · · · · · · · · · · · · · · · · · ·                                                                                                    | R行の削除<br>品番<br>見 品名<br>間 05670625<br>10 BRACKE<br>間 46000200<br>10 スフリング                                                                                                    | → 複写貼付 +  <br>890<br>「<br>250                  | <ul> <li>○ 印刷</li> <li>送信先</li> <li>0001代表</li> <li>株式会報</li> <li>株式会報</li> <li>株式会報</li> <li>株式会報</li> </ul>                                                                                                    | <ul> <li>→ ノル送信</li> <li>取除役相宗 智樹くto</li> <li>調理</li> <li>報告</li> <li>155712</li> <li>22222</li> </ul>                                                                                                    | imoki@aisyo.co.jp >      | <ul> <li>盟 出力タイプ</li> <li>(F6) 実行</li> </ul>                                                                                                    | · · · · · · · · · · · · · · · · · · ·                                                           | 括<br>- 円<br>▼          | 合計金<br>金額                                                                                                    | 算出レート<br>額 JPY<br>約品日<br>検収日<br>2024/04/15<br>2024/04/15<br>2024/04/15               | 30.20<br>確定要素<br>検収チェック<br>◆ 合 約品減<br>・<br>約品減<br>・<br>約品減<br>・<br>約品減<br>・<br>約品減<br>・<br>約品減<br>・<br>約品減<br>・<br>約品減<br>・<br>・<br>・<br>・<br>・<br>・<br>・<br>・<br>・<br>・<br>・<br>・<br>・                                                                                                    | 00 F               |
| <ul> <li>納入先担当者</li> <li>:温沢 ( 全解</li> <li>:温沢 ( 全解</li> <li>:通知 製造<br/>グ<sup>1</sup>ブ</li> <li>:通 11800000</li> <li>:通 11800000</li> <li>:通 11800000</li> <li>:通 11800000</li> </ul>                                                                                                    | 論                                                                                                    | <ul> <li>保行の削除</li> <li>品番</li> <li>品名</li> <li>助6570625</li> <li>BRACKE</li> <li>46000200</li> <li>スフリング</li> <li>46000200</li> <li>スフリング</li> </ul>                                                                                                    | ■ 複写點付 ~  <br>890<br>F<br>250                  | ● 印刷<br>送信先<br>① 1<br>1<br>1<br>1<br>1<br>1<br>1<br>1<br>1<br>1<br>1<br>1<br>1<br>1<br>1<br>1<br>1<br>1<br>1                                                                                                    | <ul> <li>・メール送信</li> <li>・現以締役相宗 智樹くto</li> <li>・ 智樹</li> <li>・ 智樹</li> <li>・ 智樹</li> <li>・ 105712</li> <li>・ 22222</li> <li>・ 1055711</li> </ul>                                                                                                    | mokiłkaisyopojp >        | <ul> <li>翌 出力タイプ</li> <li>○ [F6] 実行</li> <li>○ 印刷</li> </ul>                                                                                                    | ✓<br>● メール送信                                                                                    | 括<br>- 円<br>▼          | 合計金<br>金額                                                                                                    | 算出レート<br>讀 JPY<br>前品日<br>検収日<br>2024/04/15<br>2024/04/15<br>2024/04/15               | 30.20<br>確定要素<br>検収牙ェック<br>◆ 合 約品減<br>× 約品減<br>検収界<br>× 約品減<br>検収界<br>・ 約品減                                                                                                    | 00 F               |
| <ul> <li>納入先担当者</li> <li>:温沢 ( 全解</li> <li>:温沢 ( 全解</li> <li>:180000</li> <li>:1180000</li> <li>:1180000</li> <li>:1180000</li> <li>:1180000</li> <li>:1180000</li> </ul>                                                                                                    | 論<br>部<br>部<br>部<br>部<br>1160001<br>1200001<br>1210001<br>12100001<br>12100001<br>1210000000<br>121000000<br>121000000<br>121000000<br>1210000000<br>1210000000<br>12100000000<br>1210000000<br>121000000<br>1210000000000                                                                                                    | <ul> <li>R(丁の利除)</li> <li>品番</li> <li>品番</li> <li>品番</li> <li>BRACKE</li> <li>BRACKE</li> <li>46000200</li> <li>スフリンゲ</li> <li>46000200</li> <li>スフリンゲ</li> </ul>                                                                                                    | ★ 接写贴付 ~                                       | <ul> <li>● 印刷</li> <li>送信先</li> <li>● 001 代表</li> <li>● 様式会社</li> <li>● 様式会社</li></ul> | <ul> <li>メール送信</li> <li>現以締役 相宗 智樹 &lt; to<br/>(日本)         (日本)         (日本)</li></ul>                                                                                                    | imoki@aisya.co.jp >      | <ul> <li>및 出力94ブ</li> <li>() [) [) () 素行</li> <li>○ [) () 素行</li> <li>○ [) () () () () () () () () () () () () ()</li></ul>                                                                                                    | ✓                                                                                               |                        |                                                                                                    | 算出レート                                                                                | - 30.20<br>確定要素<br>後収死チェック<br>・ 約品球<br>× 約品球<br>22開じる 納品球<br>・ 約品球<br>・ 約品球<br>・ 1 0 0 0 0 0 0 0 0 0 0 0 0 0 0 0 0 0 0                                                                                                    | 00 F               |
| <ul> <li>納入先担当者</li> <li>選択</li> <li>全解</li> <li>デパーブ</li> <li>11800000</li> <li>11800000</li> <li>11800000</li> <li>11800000</li> <li>11800000</li> <li>11800000</li> <li>11800000</li> <li>11800000</li> <li>11800000</li> </ul>                                                                                                    | Image: Constraint of the second second sec | <ul> <li>R:「つ利除」</li> <li>品書</li> <li>品書</li> <li>品名</li> <li>05670625</li> <li>BRACKE</li> <li>46000200</li> <li>スフリンゲ</li> <li>46000200</li> <li>スフリンゲ</li> <li>46000200</li> <li>スフリンゲ</li> <li>03447595</li> </ul>                                                                                                    | ★ 被写贴付 マ  <br>3890<br>F<br>2550<br>2550<br>440 | <ul> <li>6印刷</li> <li>送信先</li> <li>0001 代表</li> <li>株式会社</li> <li>株式会社</li> <li>株式会社</li> <li>株式会社</li> <li>株式会社</li> <li>株式会社</li> <li>株式会社</li> <li>株式会社</li> <li>株式会社</li> <li>株式会社</li> <li>株式会社</li> <li>株式会社</li> <li>株式会社</li> <li>株式会社</li> <li>株式会社</li> <li>株式会社</li> <li>株式会社</li> <li>株式会社</li> <li>株式会社</li> <li>日本</li> <li>(1) (1) (1) (1) (1) (1) (1) (1) (1) (1)</li></ul>                                                                                                    | <ul> <li>・メール送信</li> <li>・現以補役 相示 智樹 &lt; to</li> <li>・</li> <li>・</li> <li></li></ul> | umoki@aisyaco.jp >       | ■ 出力タイプ<br>● [F6] 実行<br>○ E10周<br>送信先<br>[0001代表明                                                                                                    | <ul> <li>メール逆信</li> <li>取締役 相示 蓄積</li> </ul>                                                    |                        | 合計金<br>金額                                                                                                    | 算出レート<br>第 JPY<br>納品日<br>検収日<br>2024/04/15<br>2024/04/15<br>第 F                      | - 30.20<br>確定要素<br>検収チェック<br>・ 前品球<br>は、<br>は、<br>は、<br>、<br>・<br>・<br>・<br>、<br>・<br>、<br>・<br>、<br>・<br>、<br>・<br>、<br>・<br>、<br>、<br>、<br>、<br>、<br>、<br>、<br>、<br>、<br>、<br>、<br>、<br>、                                                                                                    | 00 F               |
| <ul> <li>納入先担当者</li> <li>潮沢 () 金 牟昇</li> <li>() 山沢 淡遠</li> <li>() ループ</li> <li>() 加</li> <li>() 11800000</li> <li>() 11800000</li> <li>()</li></ul>                                                                                                    | Image: Constraint of the second second sec | <ul> <li>R:行の削除</li> <li>品書</li> <li>品書</li> <li>品名</li> <li>05670625</li> <li>BRACKE</li> <li>BRACKE</li> <li>46000200</li> <li>スフリンゲ</li> <li>46000200</li> <li>スフリンゲ</li> <li>03447595</li> <li>03447595</li> <li>スフリンゲ</li> </ul>                                                                                                    | ■ 複写貼付 •  <br>3990<br>F<br>250<br>250<br>440   | ● 印刷<br>送信先<br>10001代表<br>株式会社<br>代表取編                                                                                                    | <ul> <li>メール送信</li> <li>現実術役相宗 智樹くto</li> <li>構構構</li> <li>155712</li> <li>22222</li> <li>155711</li> <li>33333</li> <li>MP04432022</li> <li>4444</li> </ul>                                                                                                    | moki@aisyaco.jp >        | <ul> <li>□</li> <li>□</li></ul> | ● メール送信<br>取締役相奈 智健<br>業業                                                                       |                        | 238 ±<br>2010<br>↓<br>V                                                                                         | 算出レート<br>第 JPY<br>特応日<br>その日<br>2024/04/15<br>20194/04/15<br>変 [F                    | - 30.20<br>確定要素<br>様似死チェック<br>・ 約品球<br>・ 約品球<br>・ 約<br>・ 1 約<br>・ 1 1 約<br>・ 1 1 1 1 1 1 1 1 1 1 1 1 1 1 1 1 1 1 1 | 00 F               |
| <ul> <li>納入先担当者</li> <li>潮訳 (金 全解</li> <li>朝田 製造</li> <li>アメニーク</li> <li>前 11800000</li> <li>前 11800000</li> <li>前 11800000</li> <li>前 11800000</li> <li>前 11800000</li> <li>前 11800000</li> <li>前 11800000</li> <li>前 11800000</li> </ul>                                                                                                    | Image: Constraint of the second second sec | R(〒の利用):<br>の目のの1000<br>R(〒の利用):<br>の目の1000<br>R(〒の日):<br>R(〒の利用):<br>R(〒の利用):<br>R(〒の1):<br>R(〒の1):<br>R(〒):<br>R(〒):<br>R(〒):<br>R(〒):<br>R(〒):<br>R(〒):<br>R(〒):<br>R(〒):<br>R(〒):<br>R(〒):<br>R(〒):<br>R(〒):<br>R(〒):<br>R(〒):<br>R(〒):<br>R(〒):<br>R(〒):<br>R(〒):<br>R(〒):<br>R(〒):<br>R(〒):<br>R(=):<br>R(=): | 250<br>250<br>280<br>440<br>280                | ● 印刷<br>送信先<br>0001代表<br>代表印稿                                                                                                    | <ul> <li>メール送信</li> <li>現以新役相宗 智樹くto</li> <li>(2222)</li> <li>155712</li> <li>22222</li> <li>155711</li> <li>33333</li> <li>MP04432022</li> <li>4444</li> <li>MP04432037</li> </ul>                                                                                                    | moki@aisyo.co.jp >       | ■ 出力9イブ<br>● F61 東行<br>● F07 東行<br>● F07                                                                                                    | <ul> <li>メール送信</li> <li>(0) メール送信</li> <li>(0) (2) (2) (2) (2) (2) (2) (2) (2) (2) (2</li></ul> |                        |                                                                                                    | 算出レート<br>第 JPY<br>約品日<br>棟収日<br>2024/04/15<br>2024/04/15<br>2024/04/15<br>2024/04/15 | - 30.20<br>確定要素<br>様似牙ェック<br>> ★ 前品渓<br>12 閉じ3 検収男<br>- 約品渓<br>- 約品渓<br>- 約品渓<br>- 約品渓                                                                                                    |                    |

13

#### 3. 注文書の送付

3-1. 注文書をメール送信する際は、発注伝票画面を開き、「注文書」をクリックします。 「メール送信」を選択し、送信先を選択します。

| ※ 発注先 🏥 00020                   | 株式会社 稲葉塗装 御中                                            | 注 文 書 🔒                                                     | 日 印刷済み                                   | 注文書NO                                                              | 24-3  □ 登録後は新規                                                                    |
|---------------------------------|---------------------------------------------------------|-------------------------------------------------------------|------------------------------------------|--------------------------------------------------------------------|-----------------------------------------------------------------------------------|
| 使用通貨<br>使用言語<br>注文書フォーム<br>ご担当者 | 0081 Japan / Yen (81)<br>Japan<br>001 Purchase Japan @1 | ※発注日       ※担当者       第日 20       役職/印書名                    | 2024/04/15<br>0001山田太郎<br>代表取締役<br>1山田太郎 | ✓ 最終更新者 <u>0001 山</u><br>第                                         | <ul> <li>丑 太郎</li> <li>✓</li> <li>□</li> <li>□:注文書に金額を印刷しない</li> <li>✓</li> </ul> |
| 的入先 曲                           |                                                         | すF表示」メント<br>使送信<br>先くInfo@Inaba.com )<br>先くInfo@Inaba.com ) | ×<br>タ [F12] 閉じる                         | ·<br>·<br>·<br>·<br>·<br>·<br>·<br>·<br>·<br>·<br>·<br>·<br>·<br>· | (<br>道出レート -<br>JPY 円<br>約期                                                       |
| 税<br>命                          | 岳名<br>A4641323                                          | 🔘 (1) 確定半!                                                  | .:i<br>価 〜 検収者                           | →納期 会計仕訳<br>010 貫掛(外注費) 、                                          | 入荷日/検収日<br>2024/04/15 → 同一<br>2024/04/15 → 合 入荷済<br>→ 2024/04/15 → 合 (検収完         |
|                                 |                                                         |                                                             |                                          |                                                                    |                                                                                   |

3-2. 「実行」をクリックすると、メールが送信されます。

| 🤹 発注伝票 Version 24.4.15   シップス | ファクトリ株式会社             |                              |                   |          |          |      |             |             | - 🗆 🗙                                             |
|-------------------------------|-----------------------|------------------------------|-------------------|----------|----------|------|-------------|-------------|---------------------------------------------------|
| 🔒 [F3] 登録   🔒 削除   📄 新規       | 🚺 最初 🛛 ┥ 前項 📄 次       | 項 📔 最後 📄 シート材発注 📄            | [F6] 注文書 🛛 🔂 図面印刷 | 😱 入荷状汤   | ਸ - 🔷    | 変更履歴 |             |             | 🛃 [F12] 閉じる                                       |
| x \$8:14 🍈 00000              | 株式会社 秘護深注 御山          |                              | 注 文 書             | 🊖 🗌 ЕД.  | 喝済み      | ŝ    | 主文書NO       | 24-3        | <ul> <li>         ・         ・         ・</li></ul> |
| * 9E/±7L mm 00020             | 1本まいまた」 1日来主法 四中中     |                              | ※ 発               | 注日 2024/ | /04/15 🔍 | 最    | 終更新者 0001 L | 田 太郎        |                                                   |
| 使田通貨                          |                       |                              | ※ 担               | 当者 0001  | 山田太郎     | B    |             | ~           |                                                   |
| 使用言語                          | Japan                 | (接口 20                       | 役職/部              | 署名 代表明   | 取締役      |      |             |             |                                                   |
| 注文書フォーム                       | 001 Purchase Japan @1 |                              |                   | 名前山田     | 太郎       |      |             | 🗌 注文        | 書に金額を印刷しない                                        |
| ご担当者 🎰                        |                       |                              | 支払                | 条件       |          |      |             | $\sim$      |                                                   |
|                               |                       |                              | 非表示コ              | メント      |          |      |             |             |                                                   |
| (17 H )                       |                       |                              |                   |          | ~        |      |             |             |                                                   |
| 納人先 🛗                         |                       | ■ 四月917                      |                   |          |          |      | - 税抜き自社通    | 皆           |                                                   |
| (4) # 19 2 4 (4)              |                       | 🔒 [F6] 実行                    |                   | 🛃 (F1)   | 2) 閉じる   | 44   |             | 算出レート       | -                                                 |
|                               |                       | ○ 印刷 💿 メール送信                 |                   |          |          | ·拮   | 合計金額        | JPY         | H                                                 |
|                               |                       | 送信先                          |                   |          |          |      |             |             |                                                   |
| 🛛 🕞 選択行の削除   🛅 複写貼付 🔹 🏼       | 📸 検索タイプ (0) 発注履歴      | 0001 稲葉 太郎 < tarou@inaba.com | m >               |          | ~        | → 件数 | ( = 1       |             |                                                   |
| →■■ 発注 製造番号 …                 | 品番                    | 株式会社 稲葉塗装                    |                   |          |          | 単価   | 金           | <b>頃</b> 納期 |                                                   |
| 税                             | 品名                    | 稲葉 太郎 補                      |                   |          |          | ール納期 | 会計仕訳        | 入荷日/村       | <b>剣収日</b>                                        |
|                               | A4641323              |                              |                   |          |          |      |             | 2024/04/1   |                                                   |
| 10                            |                       | 1                            |                   |          |          | 01   | 0 買掛(外注費)   | ~ 2024/04/1 | 5 🗸 🚖 🗌 入荷済                                       |
|                               |                       |                              | (1) 確             | 定単価 🗸    | 検収者      |      |             | ~ 2024/04/1 | 5 🗸 🕎 🗌 検収完                                       |
|                               |                       |                              |                   |          |          |      |             |             |                                                   |
|                               |                       |                              |                   |          |          |      |             |             |                                                   |
|                               |                       |                              |                   |          |          |      |             |             |                                                   |
|                               |                       |                              |                   |          |          |      |             |             |                                                   |
|                               |                       |                              |                   |          |          |      |             |             |                                                   |
|                               |                       |                              |                   |          |          |      |             |             |                                                   |
|                               |                       |                              |                   |          |          |      |             |             |                                                   |
|                               |                       |                              |                   |          |          |      |             |             |                                                   |
| ※検索タイプで指定した種別での検索がで           | きます。品番にカーソルが移動した      | :時点で [F5] キー でも検索ウィンドウが開きま   | ξ <b>τ</b> ,      |          |          |      |             |             |                                                   |
|                               |                       |                              |                   |          |          |      |             |             | ,                                                 |

3-3. 注文書が添付されたメールが送信されます。

| 2024年4月15日の                                | 主文書送付のご案内 シ                                                                                                    | ップスファクトリ株式会社  |               | ~                               |
|--------------------------------------------|----------------------------------------------------------------------------------------------------|---------------|---------------|---------------------------------|
| ● シップス株式会社 組<br>宛先: ⊗<br>Cc: Sinfo@weilli. | 理部 <info@weilli.com< th=""><td>&gt;</td><td>© 5 € ∂ ]</td><td>⑪ ≥ ¤ □<br/>2024/04/15 (月) 11:12</td></info@weilli.com<> | >             | © 5 € ∂ ]     | ⑪ ≥ ¤ □<br>2024/04/15 (月) 11:12 |
| ☐ 注文書 2024<br>188 KB                       | -04-15.pdf                                                                                                    | ~             |               |                                 |
| 株式会社 稲<br>稻葉 太郎 様                          | 逐装                                                                                                    |               |               |                                 |
| 平素は格別のご                                    | 厚情を賜り、厚く御礼                                                                                                    | を申し上げます。      |               |                                 |
| 2024年4月15日                                 | の注文書を添付ファ                                                                                                    | イルにて送付申し上げます( | ので、何卒ご査収ください。 |                                 |
| 上記について、ご<br>どうぞ、よろしくお                      | 不明な点がございまし<br>顔い申し上げます。                                                                                                | たら、発注担当まで、お問  | い合わせ下さい。      |                                 |
| =========<br>シップス株式会社<br>info@weilli.cor   | -====================================                                                                                  |               |               |                                 |
|                                            |                                                                                                    |               |               |                                 |
| ら 返信                                       | ≪ 全員に返信 /                                                                                                    | → 転送          |               |                                 |

メール文に表示されるあて名は、取引先情報に登録されている会社名・役職/部署名・名前がデフォルト となりますが、メール送信画面にて、直接編集することが可能となっています。

| 🧔 発注伝票 Version 24.4.15   シップスファクトリキ                     | 株式会社                                                                                         |                                                                                                    |                                                                    | - 🗆 X                        |
|---------------------------------------------------------|----------------------------------------------------------------------------------------------|----------------------------------------------------------------------------------------------------|--------------------------------------------------------------------|------------------------------|
| - 🕞 [F3] 登録   🔒 削除   📄 新規   📕 最初                        | の  🖣 前項   🕨 次項   🔰 最後   🚍 シート材発注   🛄 [F6] 注                                                  | 文書   🔤 図面印刷   🛺 入荷状況 🗸   🜗                                                                              | 変更履歴                                                               | 🛃 [F12] 閉じる                  |
| <b>※ 発注先</b>                                            | 社 稲葉塗装 御中                                                                                    | 注文書 😭 🗇 印刷済み<br>※ 発注日 2024/04/15 、                                                                      | 注文書NO 24<br>最終更新者 0001 山田                                          | -3 📄 登録後は新規<br>太郎            |
| 使用通貨 0081 J&<br>使用言語 Japan<br>注文書フォーム 001 Pur<br>ご担当者 翻 | apan / Yen (81)<br>稀目_20<br>rchase Japan @1                                                  | ※担当者     0001山田 太郎       役職/部署名     代表取締役       名前     山田 太郎       支払条件                                 | \$ ~<br>                                                           | □注文書に金額を印刷しない                |
| 約入先 曲                                                   | <ul> <li>提出力タイプ</li> <li>〒(F6) 実行</li> <li>○ 印刷 ○ メール送信</li> <li>※信先</li> <li>※信先</li> </ul> | ×<br>動 [Fi2] 閉じる                                                                                        | - 円<br>- 円<br>- 円<br>- 円<br>- 円<br>- 円<br>- 円<br>- 円<br>- 円<br>- 円 | v<br>₩<br>₩                  |
|                                                         | 0001 信服 八田 V Larovernadz.com /<br>株式会社 福筆送装<br>223                                           |                                                                                                    | 単価 金額 :<br><u> 本約期 余計仕訳</u> 2<br>010 <u> </u> (加) (分計生費) ~ 2       | 約期<br>入荷日 / 検収日<br>024/04/15 |
|                                                         | 241-5 10 44920 52 23 17 1 2 3 52 6 0 10 4492 5 1                                             | ● 出 出力94ブ<br>● 同 馬 (F) 東行<br>● 日期<br>● 3人-ル逆信<br>逆信先<br>0001 福盤 太郎 く tarou@naba<br>株式会社 福賀之族<br>福麗 太郎 後 | com >                                                              | ×<br>→ 陳収完<br>④[F12]前U3      |